# Hygoclave 40 Hygoclave 40 Plus

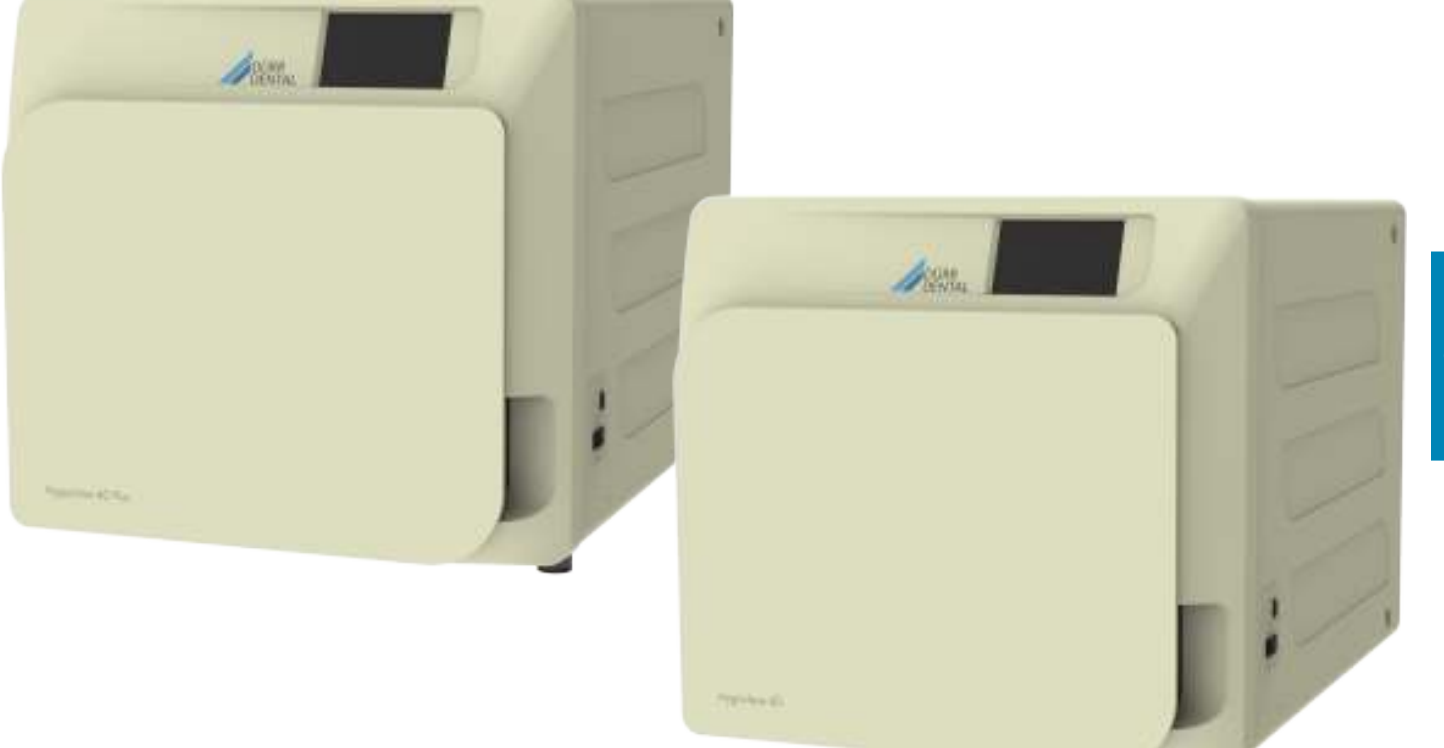

Návod k instalaci a k obsluze

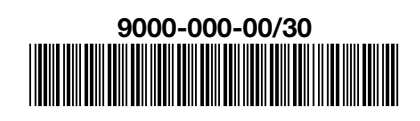

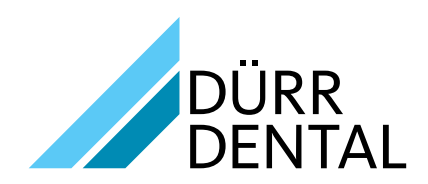

2020/01

## Obsah

#### Důležité informace

| 1 | Bezpečnostní normy |                                               |  |
|---|--------------------|-----------------------------------------------|--|
|   | 1.1                | Uživatelé, pro které je výrobek určený        |  |
|   | 1.2                | Účel použití                                  |  |
|   | 1.3                | Všeobecné bezpečnostní pokyny                 |  |
|   | 1.4                | Podmínky prostředí pro používání a přepravu 4 |  |
|   | 1.5                | Podmínky pro likvidaci 4                      |  |
|   |                    |                                               |  |

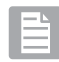

### Popis přístroje

| 2 | 2 Popis přístroje |         |                       | .5  |
|---|-------------------|---------|-----------------------|-----|
|   | 2.1               | Variant | ٧                     | . 6 |
|   | 2.2               | Hlavní  | vlastnosti            | . 6 |
|   |                   | 2.2.1   | Sterilizační programy | . 6 |
|   |                   | 2.2.2   | Zkušební programy.    | . 6 |
|   |                   | 2.2.3   | Systémy plnění vody   | . 6 |
|   |                   | 2.2.4   | Automatická kontrola  |     |
|   |                   |         | parametrů sterilizace | . 6 |
|   |                   | 2.2.5   | Motorové zavírání     | . 6 |
|   |                   | 2.2.6   | Filtr Bio-X           | . 6 |
|   |                   | 2.2.7   | USB port              | . 6 |
|   |                   | 2.2.8   | Sériový port – RS232  | . 6 |
|   |                   | 2.2.9   | Dotykový displej      | . 6 |
|   |                   | 2.2.10  | Připojení LAN         | . 6 |
|   |                   | 2.2.11  | Bezpečnostní zařízení | . 6 |

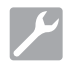

#### Instalace

| 3 Instalace |     |                |
|-------------|-----|----------------|
|             | 3.1 | První zapnutí9 |

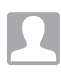

#### Návod k obsluze

| 4 | Náv | od k obsluze 10                               |   |  |
|---|-----|-----------------------------------------------|---|--|
|   | 4.1 | Symboly1                                      | 1 |  |
|   | 4.2 | Architektura menu14                           | 4 |  |
|   | 4.3 | Volba sterilizačních programů1                | 5 |  |
|   |     | 4.3.1 Druhy sterilizačních programů1          | 6 |  |
|   |     | 4.3.2 Diagram cyklů B 10                      | 6 |  |
|   |     | 4.3.3 Diagram cyklů S 10                      | 6 |  |
|   | 4.4 | Vlastnosti sterilizačních programů1           | 7 |  |
|   | 4.5 | Vkládání sterilizovaného materiálu do komory1 | 7 |  |
|   |     | 4.5.1 Příprava materiálu1                     | 7 |  |
|   | 4.6 | Plnění a vypouštění vody18                    | 8 |  |
|   |     | 4.6.1 Plnění zásobníku čisté vody 18          | 8 |  |
|   |     | 4.6.2 Vyprázdnění zásobníku použité vody 18   | 8 |  |
|   | 4.7 | Zkušební programy 19                          | 9 |  |
|   |     | 4.7.1 Druhy zkušebních programů20             | 0 |  |
|   |     | 4.7.2 Zkouška vakua (zkouška těsnosti)20      | 0 |  |
|   |     | 4.7.3 Bowie-Dickova zkouška                   | 0 |  |
|   |     | 4.7.4 Zkouška Helix                           | 0 |  |
|   |     | 4.7.5 Zkušební diagramy20                     | 0 |  |
|   |     |                                               |   |  |

| Nasta<br>4.8.1<br>4.8.2<br>4.8.3<br>4.8.4<br>4.8.5 | vení<br>Nastavení uživatelů<br>Nastavení data a času<br>Nastavení tlaku<br>Nastavení jazyka<br>Nastavení měrné jednotky                                                                                                    | .21<br>.21<br>.21<br>.22<br>.22<br>.22 |
|----------------------------------------------------|----------------------------------------------------------------------------------------------------|----------------------------------------|
| 4.0.0                                              | Konektivita                                                                                                    | .22                                    |
| 4.8.8                                              | Ethernetové spojení                                                                                                    | .23                                    |
| Výstup                                             | o dat                                                                                                    | .25                                    |
| ná údi                                             | ržba                                                                                                    | 27                                     |
| Věoob                                              | ooná tabulka                                                                                                    | 27                                     |
| 5.1.1                                              | Čištění sterilizační komorv                                                                                                    | .21                                    |
|                                                    | a vnitřních součástí                                                                                                    | .27                                    |
| 5.1.2                                              | Čištění průzoru                                                                                                    | .27                                    |
| 5.1.3                                              | Cištění předního vnějšího panelu                                                                                                    | .27                                    |
| 5.1.4                                              | Cisteni tesneni pruzoru                                                                                                    | .27                                    |
| 516                                                | Výměna bakteriologického filtru nebo                                                                                                    | .21                                    |
| 0.1.0                                              | filtru Bio-X                                                                                                    | .27                                    |
| 5.1.7                                              | Výměna těsnění průzoru                                                                                                    | .27                                    |
| 5.1.8                                              | Čištění prachového filtru (pokud je k dispozici)                                                                                                    | .27                                    |
| 5.1.9                                              | Mazání a čištění šroubu                                                                                                    | ~~                                     |
| E 1 10                                             | a zavitove vlozky                                                                                                    | .28                                    |
| Boční                                              | údržba                                                                                                    | .20<br>28                              |
| Pravid                                             | elné kontroly účinnosti procesu                                                                                                    | .20                                    |
| a bezp                                             | pečnosti                                                                                                    | .28                                    |
|                                                    | Nastar<br>4.8.1<br>4.8.2<br>4.8.3<br>4.8.4<br>4.8.5<br>4.8.6<br>4.8.7<br>4.8.8<br>Výstup<br><b>ná údi</b><br>Všeob<br>5.1.1<br>5.1.2<br>5.1.3<br>5.1.4<br>5.1.5<br>5.1.6<br>5.1.7<br>5.1.8<br>5.1.9<br>5.1.10<br>Roční<br>Pravid<br>a bezp | <ul> <li>Nastavení</li></ul>           |

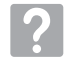

5

### Řešení problémů

| 6 | Náv  | od na řešení problémů                                | 29 |
|---|------|------------------------------------------------------|----|
|   | 6.1  | Chybové kódy                                         | 29 |
|   | 6.2  | Alarmové kódy                                        | 30 |
|   | 6.3  | Hlášení 30                                           |    |
|   | 6.4  | Postup pro resetování                                | 31 |
|   | 6.5  | Řešení problémů                                      | 31 |
|   | 6.6  | Hlášení 33                                           |    |
| 7 | Tecl | hnické údaje                                         | 34 |
|   | 7.1  | Vlastnosti vody (destilované nebo demineralizované). | 34 |
| 8 | Kód  | ly náhradních dílů                                   | 34 |
| 9 | Refe | erenční tabulka                                      | 34 |

#### SYMBOLY

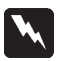

#### NEBEZPEČÍ

Odstavce označené tímto symbolem obsahují pokyny, které se musí pečlivě dodržovat, aby se zabránilo poškození přístroje, poranění obsluhy a případně pacienta.

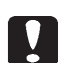

#### UPOZORNĚNÍ

Tyto pokyny upozorňují, že je třeba dávat velký pozor, aby se zabránilo situacím, které mohou poškodit přístroj.

Tento symbol zdůrazňuje, čemu se má zabránit, aby nedošlo k poškození přístroje.

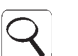

#### DOPORUČENÍ

ZÁKAZ

S tímto symbolem jsou uvedené informace, které umožňují účinné používání přístroje.

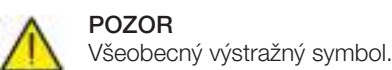

#### POZOR

Symbol upozorňující na riziko nebo nebezpečí. Informujte se v příručce.

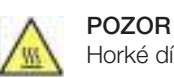

Horké díly přístroje.

Informujte se v technické příručce.

#### POZOR

Po skončení životnosti se musí přístroj shromažďovat odděleně od ostatního odpadu při dodržování předpisů pro třídění odpadu. Likvidace výrobku nedovoleným způsobem má za následek pořádkové pokuty, které jsou stanovené jednotlivými zákony.

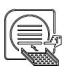

#### UPOZORNĚNÍ

V přístroji musí být při provozu vždy držák podnosů a jeden podnos, který musí být povinně umístěný v dolní přihrádce.

#### OBAL

Doporučujeme uschovat obal pro případnou pozdější přepravu přístroje. Při likvidaci roztřiďte součásti podle předpisů pro třídění odpadu.

### SYMBOLY NA OBALU

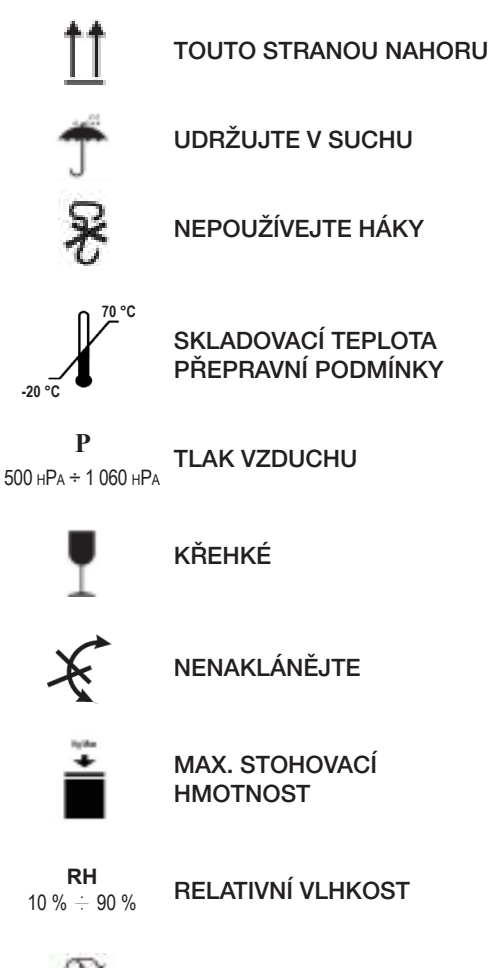

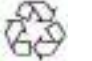

RECYKLOVATELNÝ KARTON

### 1 Bezpečnostní normy

Dodržujte veškeré údaje uvedené v této příručce. Autokláv je určený k používání pracovníky se specifickým školením týkajícím se sterilizačních postupů, v lékařských ordinacích, podologických ordinacích a kosmetických salonech spadajících do zodpovědnosti ředitele zdravotního odboru a orgánu dohledu nad sterilizačními postupy. Autokláv smí uvádět do provozu výhradně pracovníci, kteří se zúčastnili odpovídajícího školení k této příručce. Za školení k používání a údržbě výrobku odpovídá lékařská ordinace, ve které je autokláv nainstalovaný, která musí uchovávat záznamy o školení a která musí zabezpečit, aby pracovníci školení pochopili. Seznam autorizovaných servisů provádějících údržbu a opravy lze nalézt na www.duerrdental.com pod položkou ZÁKAZNICKÝ SERVIS/ SEZNAM ZÁKAZNICKÝCH STŘEDISEK. Obsluha zodpovídá za to, že nechá tyto zásahy provádět pouze v autorizovaných střediskách. Obsluha nemůže provádět kontrolu funkčnosti výrobku.

#### 1.1 Uživatelé, pro které je výrobek určený

- Lékaři (zubní lékaři, podologové)
- Dentální hygienisté
- Pracovníci v kosmetických salonech

KVALIFIKACE UŽIVATELŮ Lékařský diplom Dentální hygiena MINIMÁLNÍ ZPŮSOBILOST Daná na základě diplomu Kurz k používání této příručky pro uživatele, kteří nemají diplom JAZYKOVÉ ZNALOSTI

Získané společně s kvalifikací

ZKUŠENOSTI

Stanovené pro výkon povolání

PŘÍPADNÁ OMEZENÍ

Aby mohl uživatel přístroj používat, musí mít plně funkční ruku Zrakové schopnosti, které jsou nutné pro výkon povolání

#### 1.2 Účel použití

Malý parní autokláv je určený pro sterilizaci nástrojů, rotačních nástrojů, opakovaně použitelných lékařských přístrojů a porézních materiálů (např. tkaniny) při teplotě 121 °C nebo 134 °C pomocí nasycené páry.

#### 1.3 Všeobecné bezpečnostní pokyny

Výrobek se musí používat podle pokynů v této příručce a v souladu s určeným účelem použití.

Použití, které není v souladu s obsahem této příručky, může negativně ovlivnit bezpečnost přístroje. Na přístroji neprovádějte žádné změny bez písemného souhlasu společnosti DÜRR DENTAL SE. Uživatel zodpovídá za instalaci, školení uživatelů, údržbu a dodržování zákonů souvisejících s přístrojem, včetně pravidelných kontrol, které jsou uvedené v příručce.

Společnost DÜRR DENTAL neodpovídá za věcné škody a/nebo škody na zdraví, které vzniknou v důsledku používání výrobku, které neodpovídá popisu v této příručce. Nedodržování předpisů v této příručce zbavuje výrobce jakékoli odpovědnosti a zaniká záruka za výrobek. V dolní části za přístrojem je otvor, který zabezpečuje odvětrávání přístroje. Toto odvětrávání nesmí být nikterak znemožněné (17 obr. 2).

Autokláv nestavte na nestabilní stoly nebo plochy.

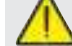

#### Varování před nebezpečím požáru nebo přehřátím

Vkládejte pouze výrobky, které jsou podle údajů výrobce odolné vůči parní sterilizaci. Nestavte přístroj na hořlavou plochu. Přístroj není vhodný pro používání v prostředí, které je bohaté na kyslík, nebo potenciálně výbušném prostředí. Při instalaci a používání nezakrývejte přívod vzduchu na krytu přístroje.

Při vestavbě autoklávu přesně dodržujte předepsané minimální vzdálenosti.

## Varování před nebezpečím úrazu elektrickým proudem

Přístroj připojte k elektrické síti.

Elektrická instalace musí splňovat požadavky normy IEC 364-1 a "vnitrostátní předpisy pro elektrickou instalaci pro zdravotnické prostory". Zkontrolujte, zda napájecí napětí uvedené na typovém štítku, který se nachází na zadní stěně autoklávu, odpovídá síťovému napětí. V případě pochybností kontaktujte prodejce. Zástrčka autoklávu je opatřená uzemněním. Zkontrolujte, zda je použitá zástrčka opatřená uzemněním, a přístroj umístěte tak, aby nebylo odpojení zástrčky ztížené. Pokud použijete prodlužovací kabel, zajistěte, aby byl použitý druh kabelu vhodný pro příkon přístroje. Neprovádějte u autoklávu žádné práce údržby, když je připojený k elektrické síti; před údržbou přístroje odpojte napájení od elektrické sítě. Údržbu a opravy musí provádět pracovníci, kteří obdrželi potvrzení o absolvování školení od společnosti DÜRR DENTAL SE.

Neprovádějte žádné jiné práce údržby, než které jsou uvedené v této příručce. Jakýkoli jiný zásah, než který je v ní uvedený, by mohl negativně ovlivnit bezpečnost přístroje. Ohledně veškerých nespecifikovaných prací se obraťte na technický zákaznický servis DÜRR DENTAL.

#### Varování před nebezpečím výbuchu přístroje

Pro čištění jakékoli součásti autoklávu je zakázáno používat kyselé prostředky nebo jiné korozivní látky. Zejména je zakázáno používat kyselinu chlorovodíkovou a jakékoli čisticí prostředky obsahující chlor. Používání těchto látek může mechanicky narušit integritu přístroje a způsobit nebezpečí výbuchu. Tlaková komora je chráněná bezpečnostním ventilem: Jednou ročně zkontrolujte, zda správně funguje.

Neprovádějte žádné jiné práce údržby, než které jsou uvedené v této příručce. Jakýkoli jiný zásah, než který je v ní uvedený, by mohl negativně ovlivnit bezpečnost přístroje. Ohledně veškerých nespecifikovaných prací se obraťte na technický zákaznický servis DÜRR DENTAL.

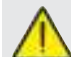

#### Varování před nebezpečím kontaminace

Autokláv se musí nainstalovat ve vhodném a hygienicky kontrolovaném prostředí.

Před prvním použitím přístroje proveďte čištění komory. Autokláv funguje s destilovanou nebo demineralizovanou vodou (viz technickou specifikaci na straně 148).

Jakákoli jiná použitá látka by ohrozila funkčnost přístroje. Pokud by došlo k naplnění nevhodné kapaliny, je třeba kontaktovat technický zákaznický servis DÜRR DENTAL.

Při procesu sterilizace se nepoužívají toxické látky. Doporučujeme zabránit kontaktu s obsahem zásobníku použité vody.

Do komory nedávejte látky nebo výrobky, které obsahují těžké kovy (olovo, rtuť, brom, šestimocný chrom). Při uvolňování těchto látek by mohlo dojít ke kontaminaci vodního okruhu autoklávu, a tedy ke zničení.

#### NIKDY NEPOUŽÍVEJTE JIŽ POUŽITOU VODU. Neprovádějte práce údržby, které nejsou uvedené v této příručce.

Do sterilizační komory vkládejte výhradně výrobky, které jsou tepelně odolné a neuvolňují se z nich nebezpečné látky.

Možnost sterilizace výrobků si ověřte v technické specifikaci od výrobce.

Veškeré předměty musí být před sterilizací dekontaminované, pečlivě vyčištěné a usušené. Doporučujeme používat chemické indikátory pro potvrzení procesu sterilizace.

#### Varování před nebezpečím provozní poruchy

Pokud se během provádění sterilizačního cyklu zobrazí chybové hlášení, je nutné cyklus přerušit. V případě pádu přístroje může dojít k jeho deformaci, což může negativně ovlivnit správný provoz; proto je vhodné nechat provést kontrolu technickým servisem. Navzájem spojené nástroje se musí rozdělit nebo umístit do takové polohy, aby byl zachovaný dostatečný prostor. Pláště a jiné opakovaně použitelné textilie se musí po použití a před sterilizací vyprat a usušit, aby se odstranily organické látky a prodloužila se "životnost" tkaniny tím, že se obnoví přirozený obsah vody (to znamená obsah vlhkosti). Dodržujte meze zatížení uvedené v této příručce pro každý druh sterilizovaného materiálu.

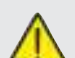

#### Varování před nebezpečím uskřípnutí částí těla

Přístroj je vybavený motorovým zavíráním dvířek. Dvířka uchopujte pouze v oblasti pro uchopení nebo je zvenku přitlačte.

Během zavírání dvířek dávejte pozor na to, kde máte prsty a ruce. Během zavírání nedávejte prsty a jiné části těla mezi dvířka a přístroj.

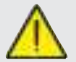

#### Varování před nebezpečím popálení

Aby se zabránilo těžkým popáleninám, musí se podnosy vytahovat pomocí dodaných kleští, které jsou k tomu speciálně určené.

Před čištěním povrchů se ujistěte, že jsou studené.

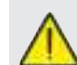

#### Varování před nebezpečím infekce

Autokláv řídí proces sterilizace. Uživatel musí zaručit účinnost procesu sterilizace dodržováním příslušných směrnic, aby byla zajištěná účinnost procesu společně s údaji, které poskytuje autokláv. Doporučujeme proto přísně dodržovat protokoly stanovené v této příručce, aby byla zabezpečená trvalá účinnost procesu.

#### Upozornění

V přístroji musí být při provozu vždy držák podnosů a jeden podnos, který musí být povinně umístěný v dolní přihrádce.

#### 1.4 Podmínky prostředí pro používání a přepravu

Přístroj snese v obalu po dobu maximálně 15 týdnů následující podmínky prostředí:

Teplota prostředí -20 °C až +70 °C Relativní vlhkost vzduchu 10 % až 90 %

Atmosférický tlak 500 až 1 060 mbar.

Přístroj se smí používat pouze v následujících podmínkách prostředí:

- použití ve vnitřním prostoru
- nadmořská výška do 3 000 m
- teplota 5° až 40 °C
- relativní vlhkost vzduchu max. 80 %
- max. odchylka síťového napětí ±10 %
- kategorie instalace (kategorie přepětí) II
- stupeň znečištění 2
- osvětlení prostředí 500 lx

#### 1.5 Podmínky pro likvidaci

Podle směrnic 2012/19/EU, 2011/65/EU týkajících se omezení používání nebezpečných látek v elektrických a elektronických zařízeních a likvidace odpadu se tato zařízení nesmí likvidovat jako komunální odpad, nýbrž jako tříděný odpad.

Při zakoupení nového přístroje stejného typu se musí přístroj po skončení životnosti zaslat zpět prodejci k likvidaci. V souvislosti s opětovným využitím, recyklací a dalšími způsoby zhodnocení výše uvedených odpadních zařízení vykonává výrobce funkce stanovené jednotlivými vnitrostátními zákony.

Vhodné roztříděné shromažďování za účelem ekologické recyklace, zpracování a likvidace přístroje přispívá k zabránění možným negativním vlivům na životní prostředí a zdraví a podporuje opětovné použití materiálů, ze kterých se přístroj skládá.

Symbol s přeškrtnutou popelnicí (viz symboly na straně 1) na přístroji znamená, že se přístroj po skončení životnosti musí shromažďovat odděleně od ostatního odpadu.

#### 2 Popis přístroje

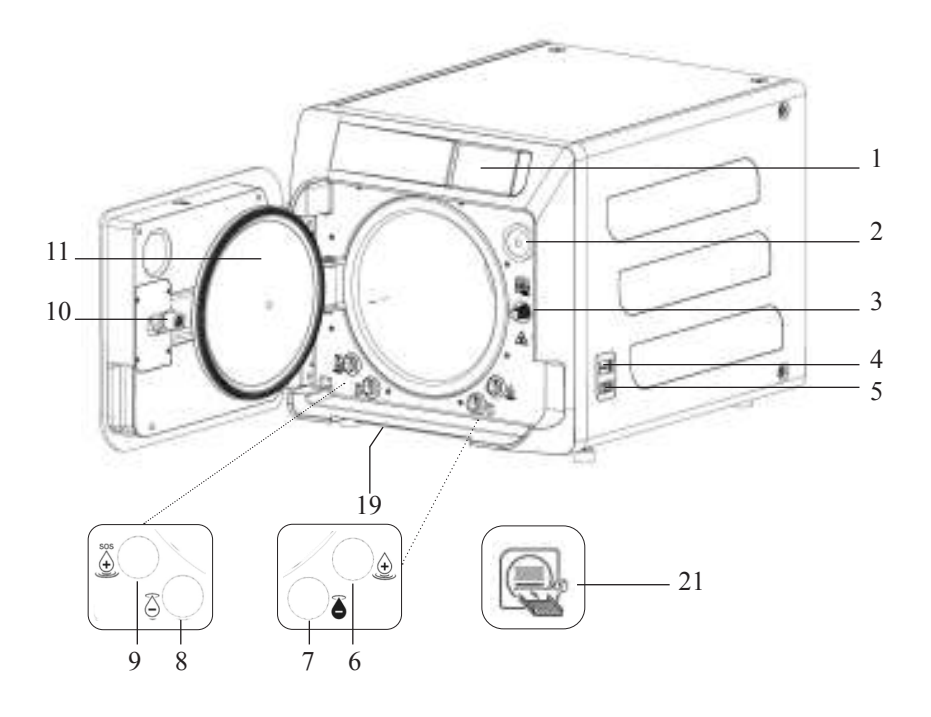

#### Obr. 1

- 1. Dotykový displej
- 2. Filtr Bio-X
- 3. Šroub motorového zavírání
- 4. USB port
- 5. Spínač
- 6. Přípojka pro plnění zásobníku čisté vody
- 7. Přípojka pro vypouštění zásobníku použité vody
- 8. Přípojka pro vypouštění zásobníku čisté vody
- 9. Přípojka pro nouzové napouštění zásobníku čisté vody
- 10. Šroubová matice
- motorového zavírání 11. Průzor
- 19. Prachový filtr
- 21. Symbol držáku podnosů

#### Obr. 2 – pohled zezadu

- 12. Elektrické napájení
- 13. Port RS-232 pro externí tiskárny
- 14. LAN port
- Přípojka pro vypouštění zásobníku použité vody do vodovodní sítě
- 16. Odvzdušnění zásobníku použité vody
- 17. Odvzdušnění zásobníku čisté vody
- Magnetický ventil pro napouštění zásobníku čisté vody z vodovodní sítě (přípustný tlak 20 kPa ÷ 250 kPa)

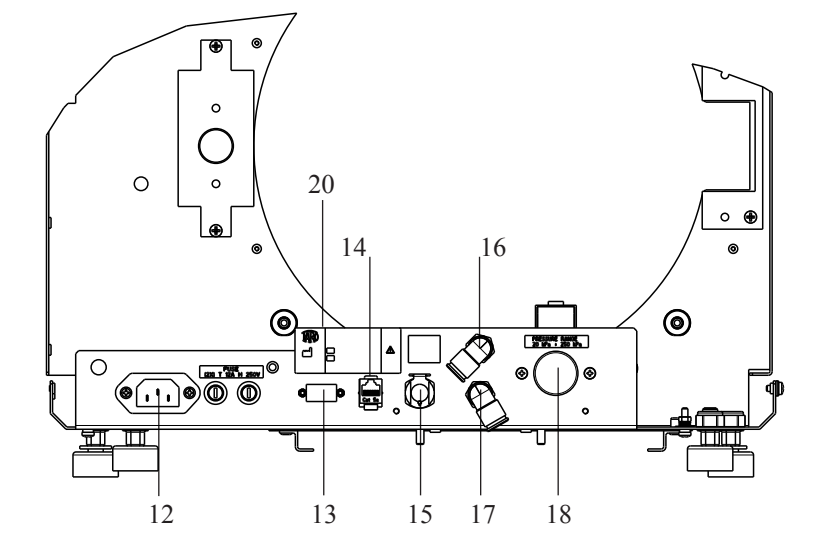

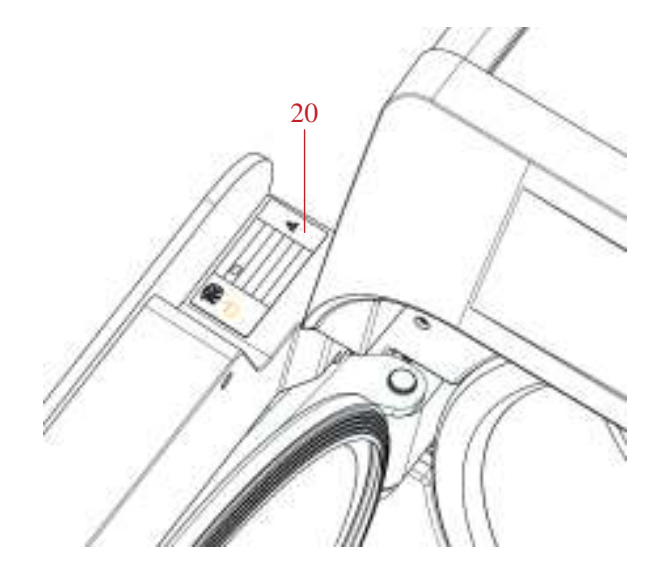

**Obr. 2 a Obr. 3** 20. Typový štítek

#### 2.1 Varianty

Autokláv lze obdržet v následujících variantách:

| Provedení                            |                |                   |                |                   |                   |                |
|--------------------------------------|----------------|-------------------|----------------|-------------------|-------------------|----------------|
| Velikost komory                      |                | Hygoclave 40      |                | Hygoclave 40 Plus |                   |                |
| Elektrické napájení                  | 220 V<br>60 Hz | 230 V<br>50/60 Hz | 240 V<br>50 Hz | 220 V<br>60 Hz    | 230 V<br>50/60 Hz | 240 V<br>50 Hz |
| REFERENČNÍ cyklus B                  | 751 030035     | 751 000035        | 751 020035     | 751 130035        | 751 100035        | 751 120035     |
| REFERENČNÍ cyklus B<br>Švýcarsko     | //             | 751 010035        | //             | //                | 751 110035        | //             |
| REFERENČNÍ cyklus S                  | 751 031035     | 751 001035        | 751 021035     | 751 131035        | 751 101035        | 751 121035     |
| REFERENČNÍ cyklus S<br>Švýcarsko     | //             | 751 011035        | //             | //                | 751 111035        | //             |
| REFERENČNÍ cyklus B + S              | 751 032035     | 751 002035        | 751 022035     | 751 132035        | 751 102035        | 751 122035     |
| REFERENČNÍ cyklus B + S<br>Švýcarsko | //             | 751 012035        | //             | //                | 751 112035        | //             |

#### 2.2 Hlavní vlastnosti

Díky vakuovému čerpadlu je i v dutinách dosaženo optimálního sterilizačního procesu se správným vzájemným působením mezi párou a sterilizovanou vsázkou.

#### 2.2.1 Sterilizační programy

- Typ B
  - 134 °C Standard
  - 134 °C Prion
  - 134 °C B-Flash
  - 121 °C Standard
- Speciální cyklus
   Pouze sušení
- Typ S
  - 134 °C Universal S
  - 121 °C Program Soft

#### 2.2.2 Zkušební programy

- Zkouška vakua: Kontrola schopnosti udržování vakua
- Bowie-Dickova zkouška: Kontrola pronikání páry do porézní vsázky
- Zkouška Helix 121 nebo 134 °C: Kontrola pronikání páry do dutých vsázek
- Autokláv lze obdržet s následujícími zařízeními pro ukládání:
- USB port (USB není součásťí dodávky).
- Port RS-232 (pro tiskárny Dürr Dental, které NEJSOU součástí dodávky).

#### 2.2.3 Systémy plnění vody

#### Instalace se musí provést podle EN 1717.

Automaticky: Pomocí čerpadla, které je integrované v autoklávu. Síťová přípojka: Možnost připojit demineralizační systém pro zvýšení autonomie. Instalaci musí provést autorizovaný technik. Manuálně: Alternativně je přístroj vybavený manuálním nouzovým plnicím systémem, který je umístěný na PŘEDNÍ části (9 obr. 1).

#### 2.2.4 Automatická kontrola parametrů sterilizace

Automatický systém kontroly procesu během fáze sterilizace nepřetržitě sleduje parametry tlaku, teploty a času.

#### 2.2.5 Motorové zavírání

Autokláv je vybavený systémem motorového zavírání pomocí šroubu a závitové vložky pro zabezpečení těsnosti. Zavírání funguje s předběžným zablokováním, které se aktivuje zavřením dvířek. Ke kompletnímu zablokování dochází jen při spuštění cyklu.

#### 2.2.6 Filtr Bio-X

Během fáze sušení a fáze vyrovnání tlaku přivádí do komory sterilní vzduch.

#### 2.2.7 USB port

Port, který lékař může použít pro stahování dat.

#### 2.2.8 Sériový port - RS232

Port, který je určený výhradně pro připojení tiskárny Dürr Dental. Použijte příslušný sériový kabel dodaný s tiskárnou Dürr Dental.

#### 2.2.9 Dotykový displej

Autokláv lze ovládat pomocí systému menu.

#### 2.2.10 Připojení LAN

Port, který je určený výhradně pro připojení LAN.

#### 2.2.11 Bezpečnostní zařízení

Sterilizátor je vybavený následujícími bezpečnostními zařízeními:

#### - Síťové pojistky

Chrání celý přístroj před možnými poruchami v souvislosti s přehřátím tím, že přeruší elektrické napájení.

#### - Pojistky elektrických okruhů

Zabraňují případným poruchám primárního okruhu transformátoru a nízkonapěťového napájení tím, že se přeruší nízkonapěťové okruhy.

#### - Bezpečnostní ventil

Zabraňuje přetlaku ve sterilizační komoře tím, že upustí páru a nastaví opět bezpečný tlak. Otevře se při tlaku 350 kPa (±10 %).

#### Ochranný spínač vyvíječe páry

Zabraňuje možnému přehřátí vyvíječe páry přerušením elektrického napájení vyvíječe páry. Aktivuje se při teplotě 220 °C ±7 °C.

#### - Ochranný spínač komory

Ochrana před přehřátím topných odporů snímače tlaku přerušením elektrického napájení odporu komory. Aktivuje se při teplotě 150 °C ±4 °C.

#### - Bezpečnostní mikrospínač blokovacího mechanismu dvířek

Zabezpečuje kontrolu správného uzavření dvířek a systému zablokování dvířek pomocí informace o nesprávné poloze dvířek nebo chybějící či nesprávné funkci blokovacího mechanismu dvířek.

#### Tlakový spínač

Zabraňuje otevření dvířek během programu omylem, když je přístroj pod tlakem (i při výpadku proudu).

#### - Systém varování při přeplnění

Zabraňuje vytékání vody na díly pod napětím v důsledku vypouštění přebytečné vody v případě funkční poruchy snímače naplnění.

#### - Integrovaný systém pro hodnocení procesu sterilizace

Zaručuje neustálou kontrolu parametrů procesu sterilizace pomocí mikroprocesoru tím, že se program (při poruše) okamžitě přeruší a spustí se alarmy.

#### - Sledování procesu sterilizace

Zabezpečuje při zapnutém přístroji sledování všech důležitých parametrů v reálném čase a vytváří výstražná hlášení (při poruše) s eventuálním přerušením cyklu.

#### TYPY ZKOUŠEK PROVÁDĚNÝCH U AUTOKLÁVU SÉRIE HC40/ HC40 PLUS

Typy zkoušek prováděných podle normy EN 13060

|                                             | Cykly B | Cykly S |
|---------------------------------------------|---------|---------|
| Dynamika tlaku<br>ve sterilizační komoře    | Х       | Х       |
| Pokles tlaku                                | Х       | Х       |
| Prázdná komora                              | Х       | Х       |
| Pevná vsázka – dvojitý obal                 | Х       | Х       |
| Malá porézní vsázka<br>Dvojitý obal         | Х       | Х       |
| Plná porézní vsázka<br>Dvojitý obal         | Х       | -       |
| Úzký dutý prvek                             | Х       | Х       |
| Sušení, pevná vsázka<br>Dvojitý obal        | Х       | Х       |
| Sušení, plná porézní vsázka<br>Dvojitý obal | Х       | -       |

#### 3 Instalace

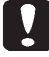

PŘÍSTROJ MUSÍ NAINSTALOVAT ODBORNÍ TECHNICI.

Před instalací zkontrolujte, zda jsou prostory vhodné pro uvedené rozměry. Při instalaci autoklávu do skříňky musí být okolo přístroje dostatek místa (20 mm na stranách, 50 mm nahoře, 30 vzadu), aby bylo zabezpečené dobré odvětrávání, a dále široký otvor v zadní části, který umožní vedení elektrického kabelu a odpovídající proudění vzduchu a zabezpečí tak optimální chlazení výměníku tepla.

- Sterilizátor nainstalujte na rovnou, dokonale vodorovnou plochu a zajistěte, aby byla nosná plocha dostatečně robustní, aby unesla hmotnost přístroje (cca 60 kg).

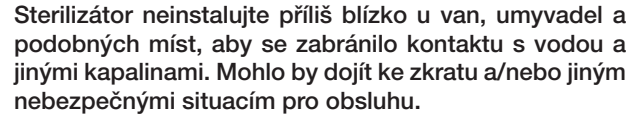

Sterilizátor neinstalujte v prostředí, které se vyznačuje nadměrnou vlhkostí nebo je špatně větrané.

Přístroj neinstalujte v prostředí s hořlavými plyny nebo párami a/nebo výbušnými látkami.

- Přístroj umístěte tak, aby byl hlavní vypínač snadno přístupný.
- Přístroj nainstalujte tak, aby nemohlo dojít k ohnutí nebo přerušení elektrického kabelu. Musí být položený volně až k zásuvce.
- Přístroj nainstalujte tak, aby veškerá přívodní vedení pro plnění/vypouštění nebyla zahnutá nebo přerušená. Musí vést volně až k zásobníku použité vody..

#### Rozměry modelu 18-23

!

Na obalu autoklávu jsou místa určená pro uchopení.

Krátké přemisťování přístroje musí provádět dvě osoby; místa pro nazdvihnutí autoklávu (popruhy) jsou umístěná na nožičkách přístroje. Při delším přemisťování přístroje je nutné pod přístroj zasunout dodané palety.

Vybalte autokláv z obalu.

- Pomocí popruhů určených k tomuto účelu umístěte autokláv na podstavec (stůl nebo skříňku).
- Zajistěte, aby instalační plocha nebyla vyrobená z hořlavého materiálu.
- Odstraňte popruhy a uschovejte je pro pozdější použití.
- Pomocí vodováhy zkontrolujte, zda je podstavec v obou směrech rovný, v opačném případě je třeba autokláv vyrovnat nastavením předních nožiček.
- Zkontrolujte, zda je použitá síťová zástrčka opatřená uzemněním.
- Ujistěte se, že napájecí napětí sítě souhlasí s napětím na štítku autoklávu.
- Zapojte zástrčku autoklávu a dbejte přitom na to, aby kabel nebyl uskřípnutý a aby bylo možné zástrčku jednoduše vytáhnout ze zásuvky.
- Zástrčka je nejdůležitější prostředek pro odpojení od sítě, a proto musí být pro obsluhu snadno přístupná a použitelná.

#### Elektrické přípojky

Sterilizátor musí být zapojený v souladu se zákony a/nebo směrnicemi do zásuvky elektrické instalace s vhodným příkonem proudu (viz typový štítek) a s uzemněním. Zásuvka musí být odpovídajícím způsobem chráněná elektrickým jističem a proudovým chráničem s následujícími vlastnostmi:

- jmenovitý proud In 16 A
- rozdílový proud Idln 0,03 A

**POZOR:** Výrobce neodpovídá za škody způsobené instalací sterilizátoru s případně nedostatečnou elektrickou instalací a/nebo uzemněním.

**POZNÁMKA:** Napájecí kabel zapojujte vždy přímo do zásuvky. Nepoužívejte prodlužovací kabely, adaptéry nebo jiné příslušenství.

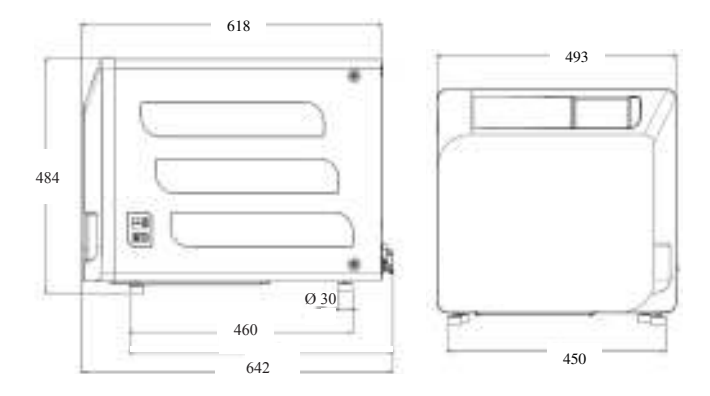

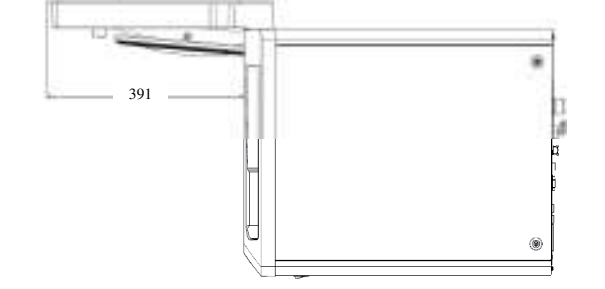

#### 3.1 PRVNÍ ZAPNUTÍ

- Stiskněte svítící hlavní vypínač (5 obr. 1).
- 1 Počkejte, dokud se nenačte hlavní obrazovka.
- 2 Zvolte požadovaný jazyk.
- 3 Obrazovka "Aktivace záruky".
- 4 Po provedení rozhodnutí v rámci aktivace záruky načtěte úvodní obrazovku.

Stisknutím symbolu "Otevření dvířek" otevřete dvířka a vyjměte z komory dodané součásti.

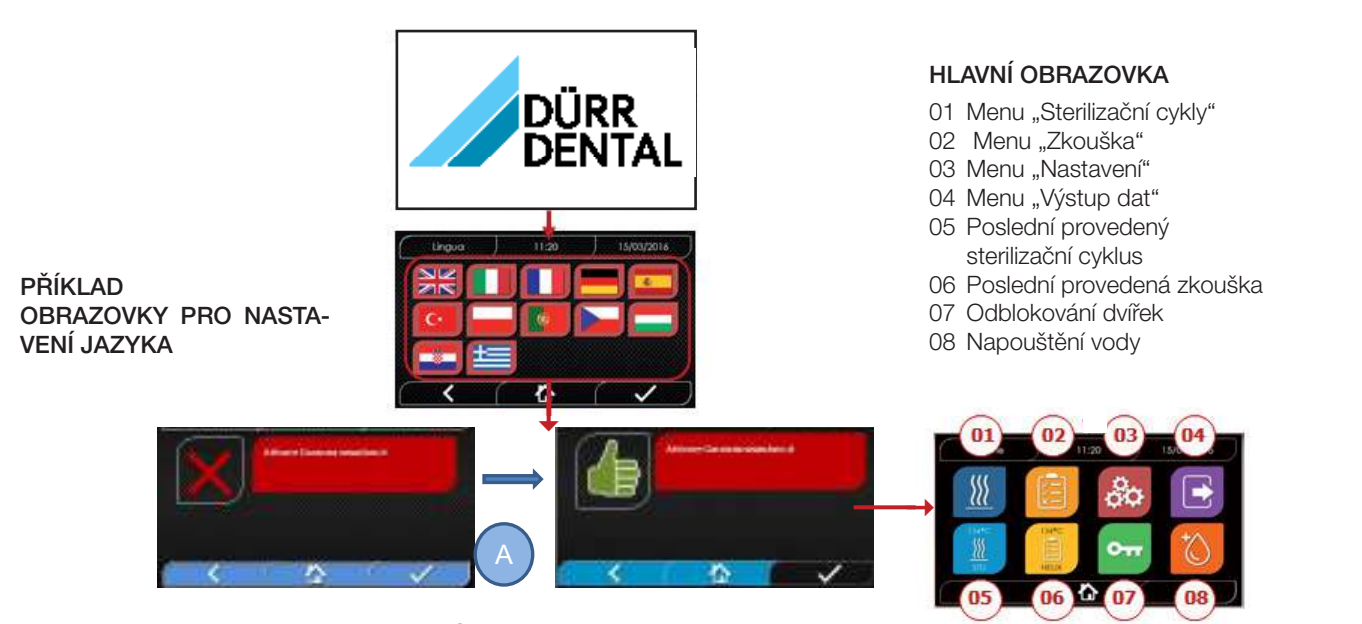

**OBRAZOVKA "AKTIVACE ZÁRUKY"** na webové stránce www.duerrdental.com. Obrazovka se bude zobrazovat následujících 30 dní každých 24 hodin. Zaregistrujte prosím záruku do 30 dnů na webové stránce společnosti DÜRR DENTAL – www.duerrdental.com. Po stisknutí tlačítka "A" se zobrazí okno s úspěšnou registrací.

#### Zkontrolujte, zda jste obdrželi následující:

- Dokumentace (návod k obsluze)
- Držák podnosů
- 3 podnosy (verze Basic)
- 1 kleště na vytahování podnosů
- 1 hadice pro napouštění
- 1 hadice pro vypouštění
- 1 trychtýř

#### VAROVÁNÍ

- Držák podnosů nasaďte podle znázornění na obrázku.
- Držák podnosů se musí do komory zasunout opěrnou patkou "A" dolů a umístit na dno komory.
   Poloha opěrné patky "A" se musí dodržovat při použití 3 podnosů a 5 podnosů.
- Na držáku podnosů musí být vždy na pěti opěrkách namontovaný gumový chránič "B".

Pokud se voda neplní z externích kanystrů, NESMÍ se autokláv připojovat přímo k vodovodní síti, nýbrž k demineralizačnímu zařízení nebo zařízení na úpravu vody, které zabezpečí, že budou dodrženy požadované vlastnosti vody (viz 7.1). Zařízení pro úpravu vody musí zabraňovat zpětnému toku vody do vodovodní sítě.

#### Instalace musí být provedena podle EN 1717.

#### Proveďte kontrolu instalace podle následující tabulky:

- Zkouška vakua
- Automatická zkouška autoklávu
- Kontrola kalibrace nástrojů autoklávu
- Zkouška zásahu při nadměrné teplotě
- Termometrická zkouška pro malé vsázky (\*)
- Zkouška sušení pro malé vsázky (\*)
- Zkouška pronikání páry u porézních vsázek (\*)
- Termometrická zkouška pro pevné vsázky (\*)
- Zkouška sušení pro pevné vsázky (\*)
- Zkouška pronikání páry u pevných vsázek (\*)
- Termometrická zkouška pro vsázku zvolenou uživatelem
- Mikrobiologická zkouška pro vsázku zvolenou uživatelem

(\*) Provést s cykly 121 °C a 134 °C

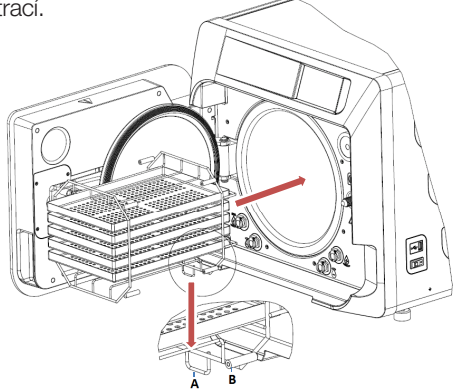

#### 4 Návod k obsluze

Při používání autoklávu postupujte následovně:

- Stiskněte hlavní vypínač (5 obr. 1).
- Počkejte, dokud se nenačte hlavní obrazovka.

#### POUŽÍVÁNÍ MENU

Hlavní menu obsahuje následující:

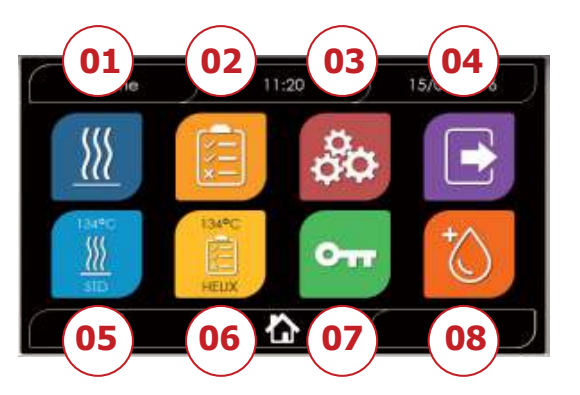

- 01 Sterilizační programy
- 02 Zkušební programy
- 03 Nastavení
- 04 Výstup dat
- 05 Poslední provedený cyklus
- 06 Poslední provedená zkouška
- 07 Otevření dvířek
- 08 Plnění vody

#### 4.1 SYMBOLY

| Popis                           | Symbol     | Použití/význam                                                                                                 |    |
|---------------------------------|------------|----------------------------------------------------------------------------------------------------|----|
| Název obrazovky                 |            | Čistě informační symbol. Nelze ho stisknout.<br>Udává název zobrazené obrazovky.                               | ]  |
| Čas                             | ) 11:20    | Čistě informační symbol. Nelze ho stisknout.<br>Zobrazuje aktuální čas.                                        |    |
| Datum                           | 15/03/2016 | Čistě informační symbol. Nelze ho stisknout.<br>Zobrazuje aktuální datum.                                      |    |
| Zpět                            | < (        | Umožňuje návrat na předchozí obrazovku.                                                                        | ]  |
| Domů                            |            | Umožňuje návrat na domovskou obrazovku.                                                                        |    |
| Potvrzení                       |            | Umožňuje potvrzení určitých akcí.                                                                              |    |
| Cykly                           |            | Přechod na obrazovku s cykly, na které lze zvolit požadovaný cyklus.                                           | ]  |
| Zkouška                         |            | Přechod na obrazovku se zkouškami, na které lze zvolit požadovanou zkoušku.                                    | CS |
| Nastavení                       | 80         | Přechod na obrazovku s nastavením přístroje.                                                                   |    |
| Výstup dat                      |            | Přechod na obrazovku s výstupem dat.                                                                           |    |
| Otevření dvířek                 | 0          | Umožňuje Otevření dvířek.                                                                                      |    |
| Plnění vody                     | (O         | Přechod na obrazovku pro plnění vody.                                                                          |    |
| Cyklus 134 °C Standard          | 100 m      | Přechod na obrazovku pro cyklus 134 °C Standard, na které jsou uvedené všechny vlastnosti cyklu.               |    |
| Cyklus 121 °C Standard          | <u>10</u>  | Přechod na obrazovku pro cyklus 121°C Standard, na které jsou uvedené všechny vlastnosti cyklu.                |    |
| Cyklus 134 °C Prion             | <u>M</u>   | Přechod na obrazovku pro cyklus 134 °C Prion, na které jsou uvedené všechny<br>vlastnosti cyklu.               |    |
| Cyklus 134 °C B-Flash           |            | Přechod na obrazovku pro cyklus 134 °C B-Flash, na které jsou uvedené všechny<br>vlastnosti cyklu.             |    |
| Cyklus sušení                   | Q.M        | Přechod na obrazovku pro cyklus sušení.<br>Jedná se o přídavný cyklus, pokud je zapotřebí další cyklus sušení. |    |
| Naprogramované spuštění         | Ċ          | Umožňuje naprogramování času spuštění cyklu. Nastavený čas se zobrazí vedle<br>příslušného symbolu.            |    |
| Prodloužení sušení              |            | Umožňuje prodloužení času sušení.<br>Po zadání hodnoty se aktualizuje doba sušení cyklu.                       |    |
| Další                           | $\odot$    | Zvýšení hodnoty příslušného políčka nebo přechod na další volbu.                                               |    |
| Zpět                            | $\bigcirc$ | Snížení hodnoty příslušného políčka nebo přechod na předchozí volbu.                                           |    |
| Zkouška vakua                   | Ū,         | Přechod na obrazovku zkoušky vakua, na které jsou uvedené všechny vlastnosti cyklu.                            | ]  |
| Zkouška Helix 134 °C            |            | Přechod na obrazovku zkoušky Helix 134 °C, na které jsou uvedené všechny vlastnosti cyklu.                     |    |
| Bowie-Dickova zkouška<br>134 °C |            | Přechod na obrazovku Bowie-Dickovy zkoušky 134 °C, na které jsou uvedené všechny vlastnosti cyklu.             |    |

|   | Popis                       | Symbol     | Použití/význam                                                                                                    |
|---|-----------------------------|------------|----------------------------------------------------------------------------------------------------|
|   | Zkouška Helix 121 °C        |            | Přechod na obrazovku zkoušky Helix 121°C, na které jsou uvedené všechny vlastnosti cyklu.                                                                                                    |
|   | Naprogramované spuštění     | Ō,         | Umožňuje naprogramování času spuštění zkoušky.                                                                                                    |
|   | Další                       | $\odot$    | Zvýšení hodnoty příslušného políčka nebo přechod na další volbu.                                                                                                    |
|   | Zpět                        | $\odot$    | Snížení hodnoty příslušného políčka nebo přechod na předchozí volbu.                                                                                                    |
|   | Nastavení uživatelů         | 8          | Přechod na obrazovku s nastavením uživatelů.<br>Umožňuje následující výběr: přidat uživatele, smazat uživatele, editovat/změnit uživatele.<br>Tato oblast je přístupná pouze pro administrátora a je nutné zadat PIN.                                            |
|   | Nastavení data/času         |            | Přechod na obrazovku s nastavením data/času. Umožňuje nastavení času (hodiny, minuty) a data (DD/MM/RRRR).                                                                                                    |
|   | Nastavení jazyka            |            | Přechod na obrazovku s nastavením jazyka. Při zvolení jiného jazyka se obrazovka s<br>nastavením zobrazí se všemi políčky aktualizovanými na zvolený jazyk.                                                                                                    |
| 3 | Nastavení<br>měrné jednotky | 512        | Přechod na obrazovku s nastavením měrné jednotky.<br>Umožňuje Změnu jednotky tlaku.                                                                                                    |
|   | Nastavení<br>konektivity    | 20         | Přechod na obrazovku pro konektivitu.                                                                                                    |
|   | Nastavení<br>parametrů vody | $\bigcirc$ | Přechod na obrazovku s nastavením parametrů vody.<br>Umožňuje Změnu způsobu plnění vody (vpředu manuálně nebo vzadu z vodovodní sítě).<br>Umožňuje zobrazení kvality vody. Existují 3 stupně: zelená, žlutá a červená. Kurzor<br>ukazuje na odpovídající stupeň. |
|   | Nastavení tiskárny          | e          | Přechod na obrazovku s nastavením tiskárny. Umožňuje nastavení manuálního nebo<br>automatického tisku.                                                                                                    |
|   | Servis                      | ×          | Přechod na oblast servisu po zadání PINu.<br>Oblast servisu má speciální grafickou úpravu, aby tak uživatel rozpoznal, kde se<br>nachází.                                                                                                    |
|   | Další                       | $\odot$    | Zvýšení hodnoty v příslušném políčku o jednotku nebo přechod na dalším možnost.                                                                                                    |
|   | Zpět                        | $\odot$    | Snížení hodnoty v příslušném políčku o jednotku nebo přechod na předchozí možnost.                                                                                                    |
|   | ANGLIČTINA                  | NK<br>NK   | Jazyk celého menu se nastaví na ANGLIČTINU.                                                                                                    |
|   | ITALŠTINA                   |            | Jazyk celého menu se nastaví na ITALŠTINU.                                                                                                    |
|   | FRANCOUZŠTINA               |            | Jazyk celého menu se nastaví na FRANCOUZŠTINU.                                                                                                    |
|   | NĚMČINA                     |            | Jazyk celého menu se nastaví na NĚMČINU.                                                                                                    |
|   | ŠPANĚLŠTINA                 | <b>C</b>   | Jazyk celého menu se nastaví na ŠPANĚLŠTINU.                                                                                                    |
|   | TUREČTINA                   | C+         | Jazyk celého menu se nastaví na TUREČTINU.                                                                                                    |
|   | POLŠTINA                    |            | Jazyk celého menu se nastaví na POLŠTINU.                                                                                                    |
|   | PORTUGALŠTINA               |            | Jazyk celého menu se nastaví na PORTUGALŠTINU.                                                                                                    |
|   | ČEŠTINA                     |            | Jazyk celého menu se nastaví na ČEŠTINU.                                                                                                    |
|   | MAĎARŠTINA                  |            | Jazyk celého menu se nastaví na MAĎARŠTINU.                                                                                                    |

| Popis                                         | Symbol       | Použití/význam                                                                                                    |
|-----------------------------------------------|--------------|----------------------------------------------------------------------------------------------------|
| CHORVATŠTINA                                  |              | Jazyk celého menu se nastaví na CHORVATŠTINU.                                                                                                    |
| ŘEČTINA                                       | ŧ            | Jazyk celého menu se nastaví na ŘEČTINU.                                                                                                    |
| Nastavení etherrnetu                          | U            | Přechod na obrazovku s nastavením ethernetu, na které můžete nastavit parametry sítě<br>(IP adresu, masku podsítě, bránu).                                     |
| Vytvoření uživatele                           | *8           | Přechod na obrazovku s přehledem údajů uživatele (jméno, příjmení, PIN).                                                                                       |
| Editace uživatele                             | <b>~</b> A_  | Po výběru uživatele, kterého chcete editovat, přejděte na obrazovku pro editaci uživatele<br>(jméno, příjmení, PIN).                                           |
| Smazání uživatele                             | <b>×</b> €   | Po výběru uživatele, kterého chcete smazat, je třeba smazání potvrdit.                                                                                         |
| Administrátor                                 | Å            | Přechod na údaje administrátora (jméno, příjmení, PIN).                                                                                                    |
| Obecný uživatel                               | 8            | V oblasti pro editaci se přejde na údaje uživatele (jméno, příjmení, PIN). V oblasti pro<br>smazání se určí uživatel, který se má smazat.                      |
| Alfanumerická klávesnice                      |              | Umožňuje vkládání písmen, čísel a symbolů.<br>Například pro zvolení písmene C 4krát stiskněte příslušné tlačítko (2, A, B, C).                                 |
| USB                                           | •            | Přejde na obrazovku pro stahování cyklů na USB flash disk. Po zapojení USB flash disku lze zvolit cykly, které se mají přenést.                                |
| Tisk                                          | ÷            | Přechod na obrazovku pro tisk reportů, etiket a čárových kódů.<br>Když je tiskárna vypnutá, není symbol aktivní.                                               |
| Informace                                     | <b>(i)</b>   | Přechod na obrazovku s informacemi výrobce přístroje:<br>Sériové číslo, číslo výrobku, datum instalace, konfigurace, firmware, počet cyklů,<br>webová stránka. |
| Čárový kód                                    |              | Volba tisku čárových kódů. Při této volbě se zobrazí menu pro výběr počtu tisknutých etiket.                                                                   |
| Report                                        |              | Volba a aktivace tisku reportu cyklů.                                                                                                    |
| Štítek                                        |              | Volba tisku štítků. Při této volbě se zobrazí menu pro výběr počtu tisknutých etiket. Tisk se spustí po potvrzení.                                             |
| Zvýšení                                       | $\odot$      | Zvýšení množství v příslušném políčku o desetinné místo.                                                                                                    |
| Snížení                                       | $\bigotimes$ | Snížení množství v příslušném políčku o desetinné místo.                                                                                                    |
| ZASTAVENÍ plnění vody                         |              | Zastaví čerpadlo pro manuální plnění vody.                                                                                                    |
| SPUŠTĚNÍ plnění vody                          |              | Spustí čerpadlo pro manuální plnění vody.<br>Při plnění vody z vodovodní sítě není tlačítko aktivní.                                                           |
| Zpět                                          | $\odot$      | Přejde na předchozí možnost v rolovacím menu.                                                                                                    |
| Další                                         | $\odot$      | Přejde na následující možnost v rolovacím menu.                                                                                                    |
| Další                                         | $\odot$      | Zvýšení hodnoty příslušného políčka nebo přechod na další volbu.                                                                                               |
| Zpět                                          | $\odot$      | Snížení hodnoty příslušného políčka nebo přechod na předchozí volbu.                                                                                           |
| Symbol naprogramovaného<br>spuštění           | $\bigcirc$   | Čistě informační symbol. Nelze ho stisknout.<br>Udává čas spuštění zvoleného cyklu.                                                                            |
| Ukazatel tlaku                                | $\bigcirc$   | Čistě informační symbol. Nelze ho stisknout.<br>Udává hodnotu tlaku zvoleného cyklu.                                                                           |
| Zobrazení<br>maximálního množství<br>nástrojů | J            | Čistě informační symbol. Nelze ho stisknout.<br>Udává maximální množství nástrojů pro zvolený cyklus.                                                          |

| Popis                                      | Symbol      | Použití/význam                                                                                                    |
|--------------------------------------------|-------------|----------------------------------------------------------------------------------------------------|
| Ukazatel<br>zbývajícího času               | (S)         | Čistě informační symbol. Nelze ho stisknout.<br>Udává zbývající čas do konce cyklu.                                                                                                    |
| Ukazatel teploty                           |             | Čistě informační symbol. Nelze ho stisknout.<br>Udává teplotu zvoleného cyklu.                                                                                                    |
| Ukazatel maximální<br>textilní vsázky      | $\sim$      | Čistě informační symbol. Nelze ho stisknout.<br>Udává maximální množství textilu pro zvolený cyklus.                                                                                                    |
| Ukazatel zablokování dvířek                | <b>•</b>    | Čistě informační symbol. Nelze ho stisknout.<br>Indikuje, že jsou dvířka zavřená a zablokovaná.                                                                                                    |
| Počitadlo cyklů                            |             | Čistě informační symbol. Nelze ho stisknout.<br>Zobrazení počtu cyklů.                                                                                                    |
| Zastavení cyklu/zkoušky                    |             | Umožňuje kdykoli přerušit cyklus/zkoušku. Aktivuje se stisknutím symbolu po dobu 3 sekund. Po 3 sekundách se cyklus/zkouška ukončí a přístroj se přepne do bezpečného stavu.                                                                                                    |
| Potvrzení<br>dokončeného cyklu             |             | Čistě informační symbol. Nelze ho stisknout.<br>Zobrazí se po úspěšném dokončení cyklu.                                                                                                    |
| Chyba cyklu                                | ×           | Čistě informační symbol. Nelze ho stisknout. Zobrazí se, když dojde k přerušení cyklu na základě chyby nebo manuálního zásahu obsluhy.                                                                                                    |
| Sloupec indikující<br>postup cyklu         |             | <ul> <li>Sloupec indikující postup cyklu se zaplňuje podle následujících fází:</li> <li>1. Fáze předehřátí</li> <li>2. Fáze vytvoření vakua 1</li> <li>3. Fáze nárůstu tlaku 1</li> <li>4. Fáze vytvoření vakua 2</li> <li>5. Fáze nárůstu tlaku 2</li> <li>6. Fáze vytvoření vakua 3</li> <li>7. Fáze předběžné sterilizace</li> <li>8. Fáze vyrovnání</li> <li>9. Fáze sterilizace</li> <li>10. Fáze vypouštění</li> <li>11. Fáze sušení</li> <li>12. Vyrovnání tlaku</li> </ul> |
| Úspěšná sterilizace                        | <u> 111</u> | Čistě informační symbol. Nelze ho stisknout. Zobrazí se, když je dokončená fáze sterilizace (nikoli cyklus). To uživateli umožňuje přerušit cyklus za účelem vyjmutí nástrojů a vynechání fáze sušení.                                                                                                    |
| Maximální naplnění<br>zásobníku čisté vody |             | Zobrazí se, když voda v zásobníku čisté vody dosáhne maximální úrovně. Plnění vody se<br>automaticky zastaví.                                                                                                    |
| Střední naplnění<br>zásobníku čisté vody   |             | Zobrazí se, když je hladina vody v zásobníku čisté vody mezi maximální a minimální úrovní.                                                                                                    |
| Minimální naplnění<br>zásobníku čisté vody |             | Zobrazí se, když voda v zásobníku čisté vody dosáhne minimální úrovně.                                                                                                    |
| Kvalita vody                               | R           | Čistě informační symbol. Nelze ho stisknout.<br>Políčko pro kvalitu vody.                                                                                                    |
| Sloupec<br>kvality vody                    |             | Poloha kurzoru udává kvalitu vody.<br>Zelená: kvalita OK<br>Žlutá: kvalita v kritické oblasti → zobrazí se hlášení<br>Červená: kvalita není OK → zobrazí se hlášení a přístroj nefunguje                                                                                                    |

#### 4.2 Architektura menu

- Home
  - Sterilizační programy
  - Poslední provedený sterilizační program
  - Zkušební programy
  - Poslední provedený zkušební program
  - Nastavení
    - Správa uživatelů
    - Datum a čas
    - Tiskárna
    - Jazyk
    - Měrná jednotka
    - Parametry vody
    - Konektivita
    - Servis

- Výstup dat
  - USBTiskárna
  - Informace
- Otevření dvířek
- Plnění vody

#### 4.3 Volba sterilizačních programů

- 01 Zvolte menu "Sterilizační cykly".
- 02 Alternativně zvolte rovnou "Poslední provedený cyklus" a přejděte na bod 04.
- 03 Zvolte požadovaný cyklus.
- 04 Obrazovka se všemi parametry zvoleného cyklu.
- 05 (Volitelně) Lze otevřít dvířka pro přidání dalších nástrojů.
- 06 (Volitelně) Stiskněte tlačítko naprogramovatelného spuštění pro zadání času spuštění.
- 07 (Volitelně) Stiskněte tlačítko pro prodloužení sušení pro prodloužení doby cyklu sušení.
- 08 Spusťte cyklus.
- 09 (Pokud je aktivováno) Zadejte PIN uživatele. Po potvrzení se cyklus spustí.

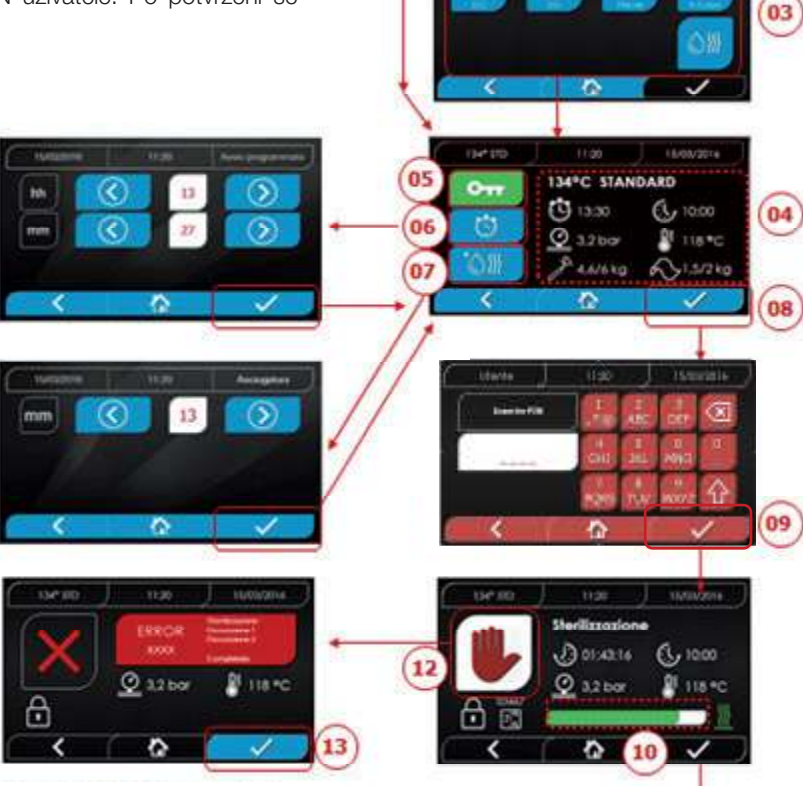

- 10 Postup cyklu lze sledovat pomocí zeleného sloupce.
- 11 Po dokončení cyklu stiskněte potvrzovací tlačítko, abyste se vrátili do menu Home. Když je aktivovaná správa protokolu validace cyklu, systém na konci každého cyklu a při potvrzení tlačítkem navrhne stránku s protokolem validace cyklu.
- 12/13 Cyklus můžete manuálně přerušit stisknutím tlačítka "Zastavení cyklu" po dobu 3 sekund. Počkejte, dokud nebude přístroj v bezpečném stavu, a stiskněte potvrzovací tlačítko (13) a poté Home, abyste se vrátili do menu Home.
- 14/15 Protokol validace cyklu: Výběrem možností validace šarže, indikátor a vsázka se vytvoří odpovídající informace v reportu cyklu: "Šarže ok" – "Šarže se nezdařila" "Indikátor ok" – "Indikátor se nezdařil" – "Žádný indikátor" "Vsázka ok" – "Vsázka se nezdařila" – "Žádná vsázka".\* Potvrzovací tlačítko (15) se aktivuje, jakmile uživatel provede výběr.
- 16 Pro validaci šarže, indikátoru a vsázky musí uživatel zadat svůj PIN. Po stisknutí potvrzovacího tlačítka (16) vytvoří systém report cyklu v PDF s identifikací uživatele, který provedl validaci.

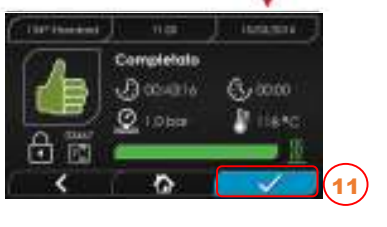

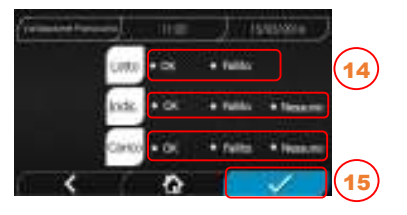

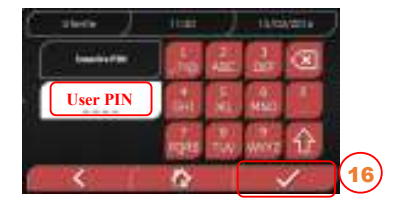

#### 4.3.1 Druhy sterilizačních programů

Předehřátí trvá u studeného přístroje přibližně 10 minut. Po zvolení podmenu "Programy" získáte přístup ke sterilizačním cyklům, které může autokláv provádět:

#### CYKLY B

- Cyklus 134 °C Standard: 4 min. Sterilizace a fáze sušení
- Cyklus 134 °C Prion: 18 min. Sterilizace a fáze sušení
- Cyklus 134 °C B-Flash: 3,5 min. Sterilizace a fáze sušení
- Cyklus 121 °C Standard: 16 min. Sterilizace a fáze sušení

#### CYKLY S

CS

- Cyklus 134 °C Universal S: 3,5 min. Sterilizace a fáze sušení
- Cyklus 121 °C program Soft: 15,5 min. Sterilizace a fáze sušení

#### SPECIÁLNÍ CYKLY

#### - Cyklus sušení: Pouze fáze sušení

POZNÁMKA: Pro každý dostupný sterilizační cyklus musí výrobce provést provozní zkoušky podle EN 13060 (odstavec 7.3.1). U cyklů, pro které výrobce neprovedl provozní zkoušky, se musí provést instalační zkoušky podle EN 13060, odstavce 7.4.

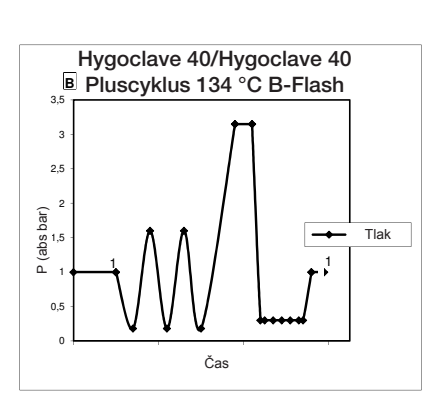

#### 4.3.3 Diagram cyklů S

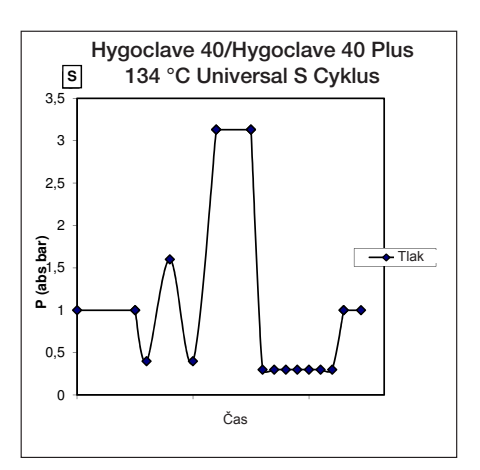

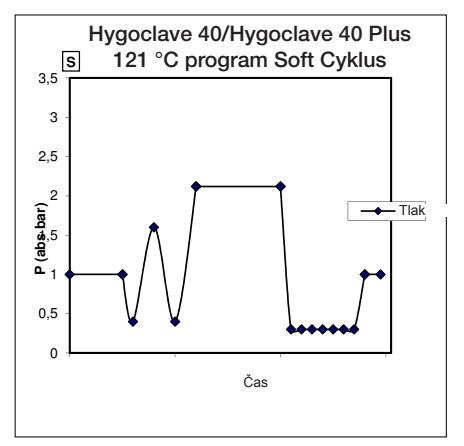

#### 4.3.2 Diagram cyklů B

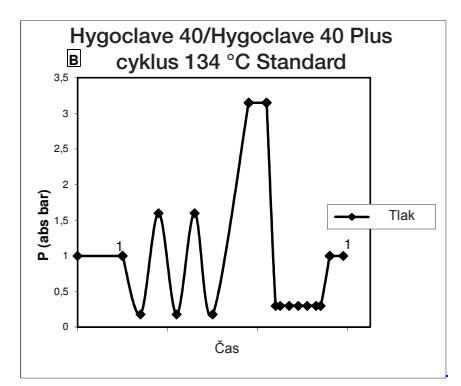

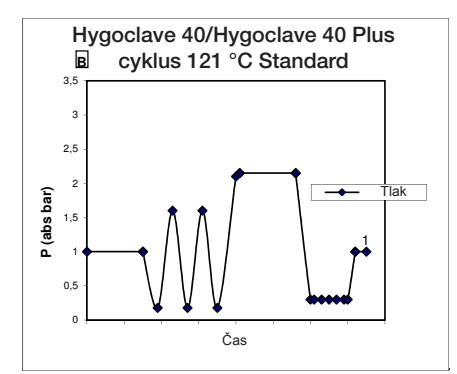

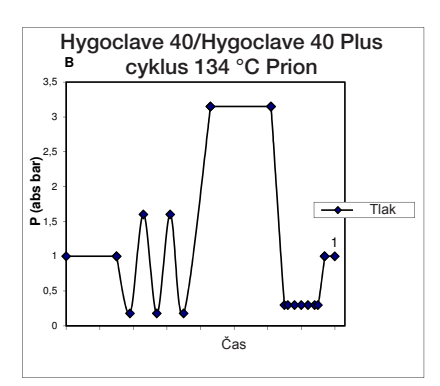

#### 4.4 Vlastnosti sterilizačních programů

|                              |            |         | Sterilizační | cykly typu B |             | Sterilizační c     | ykly typu S     |  |
|------------------------------|------------|---------|--------------|--------------|-------------|--------------------|-----------------|--|
| Název cyklu                  |            | 134 STD | 121 STD      | 134 Prion    | 134 B-Flash | 134<br>Universal S | 121<br>pr. Soft |  |
| Druh cyklu                   |            |         | E            | 3            |             | S                  | S               |  |
| Sterilizační teplota         |            | 134 °C  | 121 °C       | 134 °C       | 134 °C      | 134 °C             | 121 °C          |  |
| Sterilizační tlak            |            | 316 kPa | 214 kPa      | 316 kPa      | 316 kPa     | 316 kPa            | 214 kPa         |  |
| Trvání sterilizační fáze     |            | 4 min   | 16 min       | 18 min       | 3,5 min     | 3,5 min            | 15,5 min        |  |
| Minimální trvání fáze sušení |            | 16 min  | 16 min       | 16 min       | 6 min       | 16 min             | 16 min          |  |
| Průměrná                     | HC 40      | 43 min  | 54 min       | 57 min       | 32 min      | 36 min             | 47 min          |  |
| celková doba cyklu           | HC 40 Plus | 47 min  | 57 min       | 59 min       | 32 min      | 37 min             | 48 min          |  |
| Průměrná                     | HC 40      | 415 ml  | 455 ml       | 510 ml       | 300 ml      | 260 ml             | 295 ml          |  |
| spotřeba H <sub>2</sub> O    | HC 40 Plus | 455 ml  | 500 ml       | 540 ml       | 315 ml      | 275 ml             | 300 ml          |  |
| Průměrná                     | HC 40      | 515 Wh  | 547 Wh       | 598 Wh       | 390 Wh      | 375 Wh             | 410 Wh          |  |
| spotřeba energie             | HC 40 Plus | 646 Wh  | 654 Wh       | 706 Wh       | 425 Wh      | 450 Wh             | 480 Wh          |  |

#### 4.5 Vložení do komory na sterilizovaný materiál

Sterilizovaný materiál velmi pečlivě zabalte a dbejte na snášenlivost balených lékařských výrobků se zvoleným obalem. Materiál použitý pro zabalení musí zabezpečovat následující:

- snášenlivost se sterilizačním procesem,

- snášenlivost s etiketovacím systémem.

Používejte pouze lékařské obaly, které splňují normy EN 868-5 a ISO 11607-1 a jsou vhodné pro cykly při 134 °C.

Pro kontrolu termodynamického sterilizačního cyklu vložte společně s vsázkou vždy chemický indikátor třídy 5 podle ISO 11140-1. Zvolte indikátor podle zvoleného cyklu (121 °C nebo 134 °C). Dobře vyčištěný materiál rovnoměrně rozložte na podnos.

Do komory lze vložit maximálně následující:

|            | Cyklus B                 |                        |                                 |                        | Culduo S                        |                        |                                 |
|------------|--------------------------|------------------------|---------------------------------|------------------------|---------------------------------|------------------------|---------------------------------|
|            | Cyklus Standard          |                        |                                 | Cyklus 134 B-          | Flash                           | Сукі                   | us 3                            |
|            | Nebalená<br>pevná vsázka | Balená pevná<br>vsázka | Porézní vsázka<br>(porous load) | Balená pevná<br>vsázka | Porézní vsázka<br>(porous load) | Balená pevná<br>vsázka | Porézní vsázka<br>(porous load) |
| HC 40      | 5,5 kg                   | 3,5 kg                 | 1,5 kg                          | 0,5 kg                 | 0,2 kg                          | 2,5 kg                 | 0,3 kg                          |
| HC 40 Plus | 6,5 kg                   | 4 kg                   | 2 kg                            | 0,7 kg                 | 0,3 kg                          | 3,0 kg                 | 0,4 kg                          |

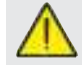

Balené předměty musí být umístěné průhlednou stranou obalu dolů.

#### 4.5.1 Příprava materiálu

Nejprve je třeba upozornit, že při manipulaci s kontaminovaným materiálem je doporučeno provést následující preventivní opatření:

- Noste dostatečně silné gumové rukavice a odpovídající obličejové masky;
- Ruce v rukavicích si myjte pomocí baktericidního čisticího prostředku;
- Pro přenášení nástrojů používejte vždy podnos;
- Nikdy je nepřenášejte tak, že byste je drželi přímo v ruce;
- Chraňte si ruce před kontaktem s ostrými nebo špičatými hranami, zabráníte tak riziku nebezpečné infekce;
- Ihned odstraňte všechny prvky, které se nebudou sterilizovat nebo které by proces nevydržely;
- Po dokončení manipulace s nesterilním materiálem si ještě v rukavicích důkladně si umyjte ruce. Veškeré sterilizované materiály a/nebo nástroje musí být zcela čisté a zbavené jakýchkoli zbytků (usazeniny organických/anorganických materiálů, kousky papíru, bavlněné/gázové kompresy, vodní kámen atd.).

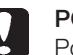

#### POZNÁMKA

Pokud se neprovede čištění a odstranění zbytků, může to způsobit problémy při sterilizačním procesu a poškození nástrojů a/nebo sterilizátoru.

- 1. Nástroje hned po použití opláchněte pod tekoucí vodou.
- Kovové nástroje roztřiďte podle druhu materiálu (uhlíková ocel, ušlechtilá ocel, mosaz, hliník, chrom atd.), abyste zabránili elektrolytické oxidaci.
- Umyjte je pomocí ultrazvukového zařízení se směsí vody a baktericidního roztoku při dodržení pokynů výrobce nebo pomocí tepelného dezinfekčního zařízení.
- 4. Nejlepších výsledků dosáhnete, když použijete speciální prostředek pro čištění ultrazvukem s neutrální pH hodnotou.

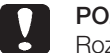

### **POZNÁMKA**

Roztoky s fenoly nebo kvartérními amoniovými sloučeninami mohou způsobit korozi nástrojů a kovových částí ultrazvukového zařízení.  Po umytí nástroje opláchněte a zkontrolujte, zda jsou odstraněné všechny zbytky; v případě potřeby mytí zopakujte nebo proveďte manuální čištění.

#### Poznámka

Abyste zabránili tvorbě skvrn od vodního kamene, k oplachování používejte pokud možno demineralizovanou nebo destilovanou vodu. Pokud používáte hodně tvrdou vodu z vodovodu, nástroje vždy osušte.

U ručních nástrojů (turbínek, kolínek atd.) proveďte výše popsané čištění ve speciálních zařízeních, která zabezpečují účinné vnitřní čištění (někdy včetně mazání).

#### Poznámka

Po skončení sterilizačního programu nezapomeňte namazat vnitřní mechanismus ručních nástrojů speciálním olejem. Díky tomuto preventivnímu opatření se nezkrátí doba používání nástroje.

#### POZOR

Dodržujte pokyny výrobce sterilizovaných přístrojů/materiálů před sterilizací v autoklávu, zkontrolujte kompatibilitu. Dodržujte přesně údaje k použití čisticích prostředků nebo dezinfekčních prostředků a pokyny pro použití automatických mycích zařízení a/nebo mazacích zařízení. Textilní (nebo obecně porézní) materiály, jako například pláště, ručníky, čepce, důkladně vyperte a následně usušte, než bude následovat sterilizace v autoklávu.

CS

#### POZNÁMKA

Nepoužívejte čisticí prostředky s vysokým podílem chloru a/nebo fosfátů. Neprovádějte bělení pomocí prostředků s obsahem chloru. Tyto složky mohou způsobit poškození držáků podnosů, podnosů a kovových nástrojů, které mohou být ve sterilizační komoře.

#### 4.6 Plnění a vypouštění vody

Objem vody pro sterilizaci/plnění s nejvyšší spotřebou: 700 ml Minimální množství vody v zásobníku: 1,1 l

#### 4.6.1 Plnění zásobníku čisté vody

- Používejte pouze vodu, která odpovídá technickým specifikacím na straně 136.
- Když se na displeji se zobrazí MSG001 (prázdný zásobník čisté vody), musí se zásobník čisté vody naplnit, přičemž si lze vybrat mezi dvěma následujícími způsoby:

#### Automatické přední plnění

- Konec trubky s rychlospojkou připojte k vodovodnímu kohoutku
   (6 obr. 1) a druhý konec nasaďte do zásobníku čisté vody.
- Zvolte menu "Plnění vody"
- Pro spuštění čerpadla pro plnění vody stiskněte symbol "SPUSTIT PLNĚNÍ VODY"
- Plnění se ukončí automaticky, jakmile je dosažena maximální

hladina zásobníku čisté vody

- Stiskněte symbol "STOP" - pokud chcete plnění sami přerušit.

#### Plnění pomocí vodovodní přípojky (zadní strana)

V případě použití vodovodní přípojky (DEMI) (schéma 18 obr. 2) probíhá plnění zásobníku čisté vody automaticky na začátku a na konci sterilizačního cyklu. Během plnění vody nemůže přístroj provádět sterilizační ani zkušební cykly.

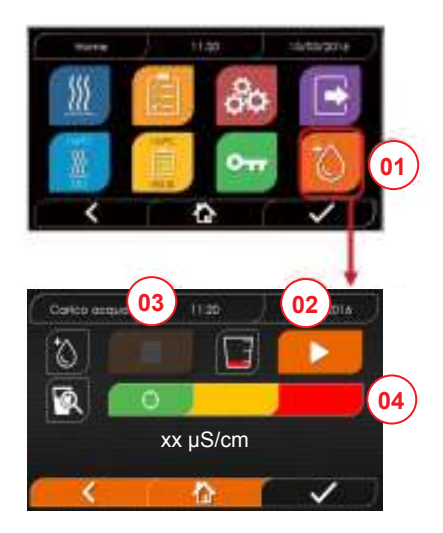

- 01 Zvolte menu "Plnění vody".
- 02 Pro spuštění plnění stiskněte tlačítko "Spuštění".
- 03 Pro přerušení plnění stiskněte tlačítko "Zastavení".
- 04 Poloha kurzoru vyznačuje kvalitu vody.

UPOZORNĚNÍ Jakmile je dosaženo maximálního naplnění, plnění se automaticky zastaví a vrátíte se do menu Home.

#### Manuální nouzové plnění

- Konec hadice s rychlospojkou zasuňte do otvoru (9 obr. 1).
- Na druhý konec hadice nasaďte trychtýř a nalijte dovnitř maximálně 2 litry vody.
- V případě použití demineralizačního systému (18 obr.
   2) se zásobník čisté vody po potvrzení v menu naplní automaticky.

#### 4.6.2 Vyprázdnění zásobníku použité vody

- Konec hadice bez rychlospojky vložte do nádoby pro vypuštění použité vody.
- Rychlospojku zasuňte do otvoru (7 obr. 1) a umístěte nádobu pod autokláv, aby bylo možné vyprázdnit zásobník.
- Vypouštění vody se musí provádět v souladu s platnými normami pro likvidaci odpadu.
- Je možné použít přípojku pro vypouštění zásobníku použité vody, která se nachází na zadní části (15, obr. 2).

#### 4.7 Zkušební programy

- 01 Zvolte menu "Zkušební cykly".
- 02 Alternativně zvolte přímo "Poslední provedená zkouška" a přejděte na bod 04.
- 03 Zvolte požadovaný cyklus.
- 04 Obrazovka se všemi parametry zvoleného cyklu.
- 05 (Volitelně) Lze otevřít dvířka pro přidání dalších nástrojů.
- 06 (Volitelně) Stiskněte tlačítko pro naprogramování spuštění pro zadání času spuštění.
- 07 Spusťte zkušební cyklus.
- 08 (Pokud je aktivovaný) Zadejte PIN uživatele. Po potvrzení

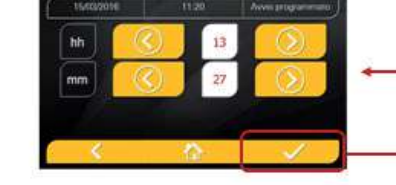

- 09 Postup cyklu lze sledovat pomocí zeleného sloupce.
- 10 Po dokončení cyklu stiskněte potvrzovací symbol, abyste se vrátili do menu Home.

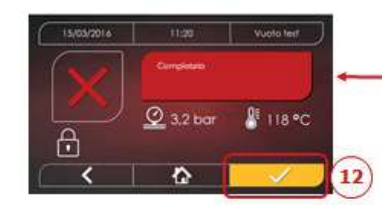

- 11-12 Cyklus můžete přerušit manuálně, když 3 sekundy podržíte stisknutý symbol "ZASTAVENÍ CYKLU". Počkejte, dokud nebude přístroj v bezpečném stavu, a stiskněte potvrzovací symbol (12) a poté stiskněte Home pro návrat do menu Home.
- 14/15 Protokol validace cyklu: Výběrem možností validace šarže, indikace a vsázka se vytvoří odpovídající informace v reportu cyklu: "Šarže ok" – "Šarže se nezdařila" "Indikace ok" – "Indikace se nezdařila" – "Žádná indikace" "Vsázka ok" – "Vsázka se nezdařila" – "Žádná vsázka".\* Potvrzovací tlačítko (15) se aktivuje, jakmile uživatel provede výběr.
- 16 Pro validaci šarže, indikace a vsázky musí uživatel zadat svůj PIN. Po stisknutí potvrzovacího tlačítka (16) vytvoří systém report cyklu v PDF s identifikací uživatele, který provedl validaci.

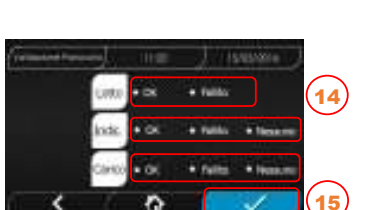

01

134°C HELIX

10:00

118 °C

631.5/2kg

15/03/16

🖁 118 °C

Vuoto tes

🖁 118 °C

13:30

@ 3,2 bar

P 4.6/6 kg

Asciugatura

@ 3.2 bar

Completato

🧿 3,2 bo

n

00

05

06

11

 $\mathbf{\dot{\Box}}$ 

0

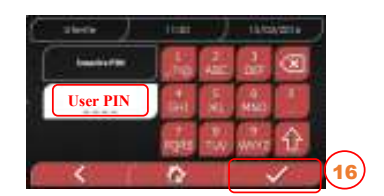

03)

04

07

08

10

#### 4.7.1 Druhy zkušebních programů

Zvolením podmenu "Zkoušky" získáte přístup ke zkušebním cyklům, které může autokláv provádět:

- Zkouška vakua
- Zkouška Helix 134 °C
- Zkouška Helix 121 °C
- Bowie-Dickova zkouška 134 °C

#### 4.7.2 Zkouška vakua (zkouška těsnosti)

Pro provedení této funkce je nutné, aby byla komora studená a nebyly v ní žádné nástroje.

#### 4.7.3 Bowie-Dickova zkouška

Pro provedení zkoušky je nutné, aby se v komoře nenacházely žádné nástroje. Balíček pro Bowie-Dickovu zkoušku pro kontrolu porézní vsázky musí být umístěný na dolním podnosu.

#### 4.7.4 Zkouška Helix

Pro provedení zkoušky je nutné, aby se v komoře nenacházely žádné nástroje. Kontrolní nástroj pro kontrolu vsázky s úzkou dutinou musí být umístěný na dolním podnosu.

#### 4.7.5 Zkušební diagramy

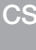

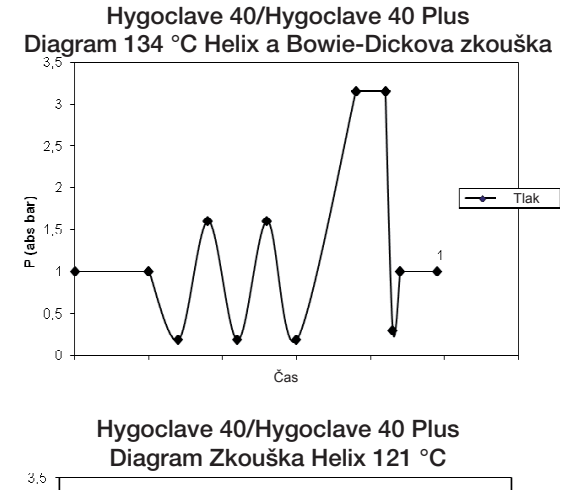

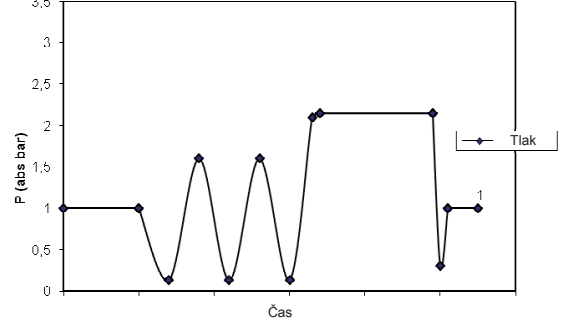

Hygoclave 40/Hygoclave 40 Plus Diagram Zkouška vakua

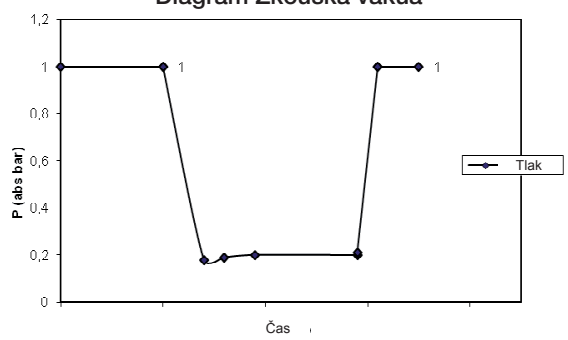

#### 4.8 Nastavení

#### 4.8.1 Nastavení uživatelů

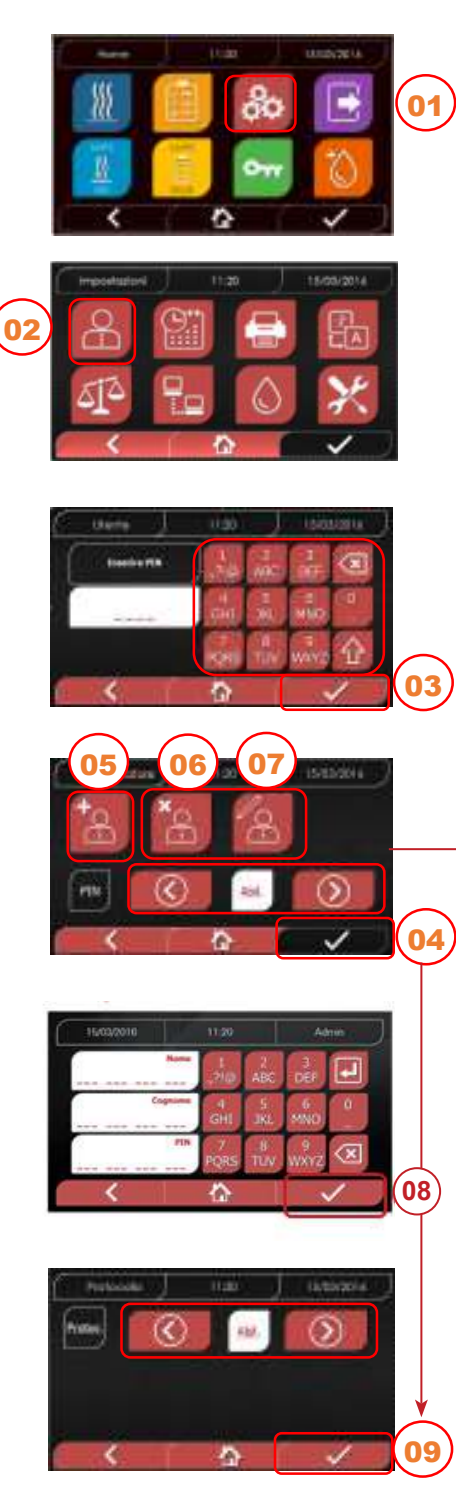

4.8.2 Nastavení data a času

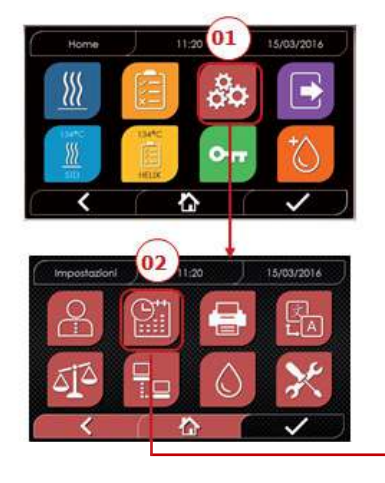

- 01 Zvolte "Nastavení".
- 02 Zvolte "Uživatelé".
- 03 Zadejte PIN administrátora (tovární nastavení "2222") a potvrďte ho. S PINem administrátora (2222) můžete vytvářet uživatele a spravovat PIN a protokol validace cyklu.
- 04 Pro aktivaci nebo deaktivaci funkce UŽIVATELÉ klikněte na šipky. Když je funkce aktivovaná, je pokaždé, když se spustí cyklus/ zkouška, vyžadován PIN. Když je správa PINu uživatele nastavená na aktivovanou, přejdete po potvrzení na novou stránku pro správu

protokolu validace cyklu. Když správu PINu uživatele 4 deaktivujte, aktivuje se tlačítko po potvrzení tlačítkem na "Neaktivovaná".

- 05 Při aktivní funkci "Uživatelé" lze PŘIDÁVAT další uživatele.
- 06 Při aktivní funkci "Uživatelé" lze dříve vytvořené uživatele SMAZAT.
- 07 Při aktivní funkci "Uživatelé" lze předtím vytvořené uživatele EDITOVAT.
- 08 Pro uložení potvrďte.
- 09 Aktivací PINu správy protokolů se aktivuje protokol validace cyklu na konci cyklu.

Potvrzovací tlačítko (9) se "aktivuje", když uživatel změní stav Deaktivovat/aktivovat.

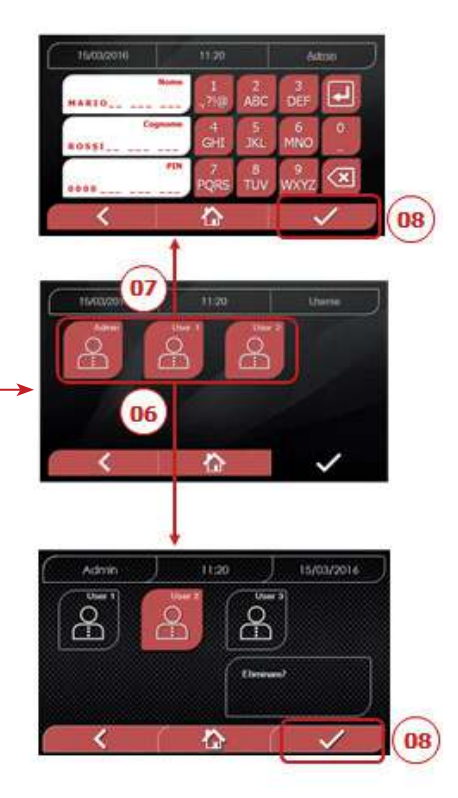

- 01 Zvolte "Nastavení".
- 02 Zvolte "Datum a čas".
- 03 Pro zvýšení nebo snížení hodnoty v příslušném políčku klikněte na šipky (den, měsíc, rok).
- 04 Po potvrzení přejdete obrazovku "Čas".
- 05 Pro zvýšení nebo snížení hodnoty v příslušném políčku (hodiny, minuty, 12/24) klikněte na šipky.

#### 06 Pro uložení potvrďte.

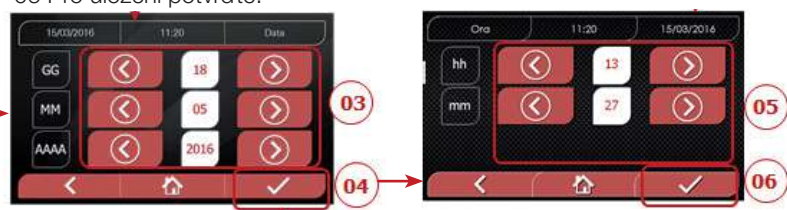

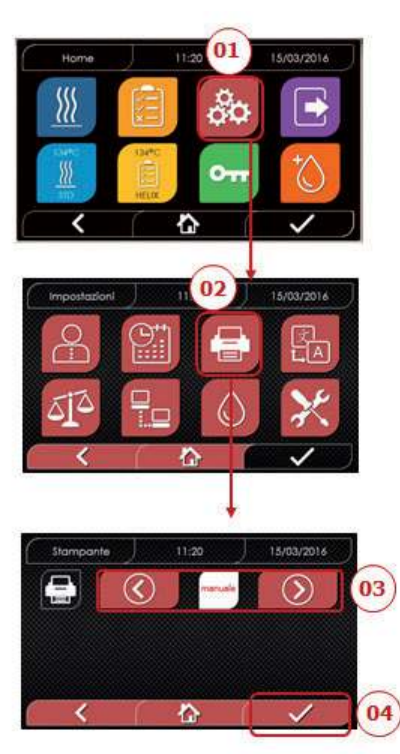

- 01 Zvolte "Nastavení".
- 02 Zvolte "Tiskárna".
- 03 Klikněte na šipky pro přepnutí z automatické funkce tisku na manuální a opačně.
- 04 Pro uložení potvrďte.

#### 4.8.5 Nastavení měrné jednotky

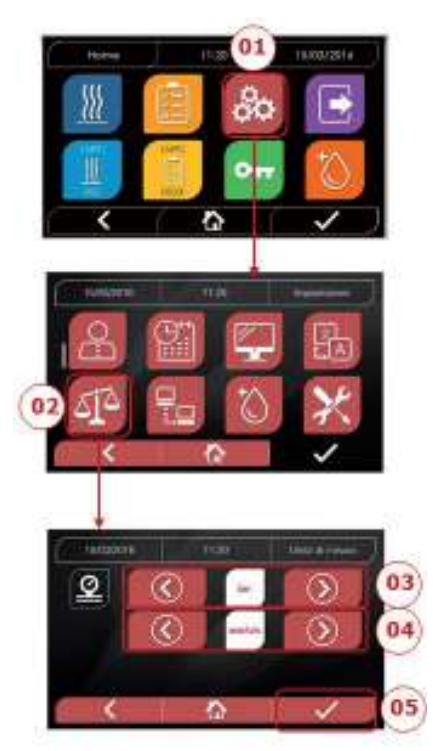

- 01 Zvolte "Nastavení".
- 02 Zvolte "Měrná jednotka".
- 03 Klikněte na šipky pro přepnutí z "bar" na "kPa" a na "mbar".
- 04 Klikněte na šipky pro přepnutí z "absolutní" na "relativní".
- 05 Pro uložení potvrďte.

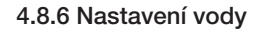

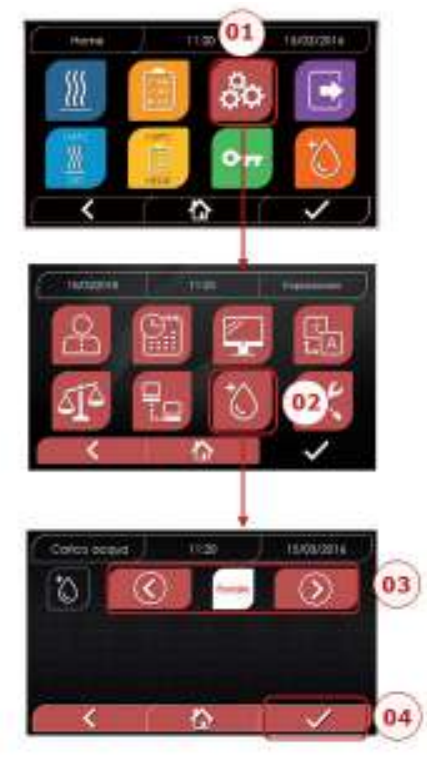

- 01 Zvolte "Nastavení".
- 02 Zvolte "Nastavení vody".
- 03 Klikněte na šipky pro přepnutí z předního plnění (manuálně) na zadní plnění (z demineralizačního systému).
- 04 Pro uložení potvrďte.

CS

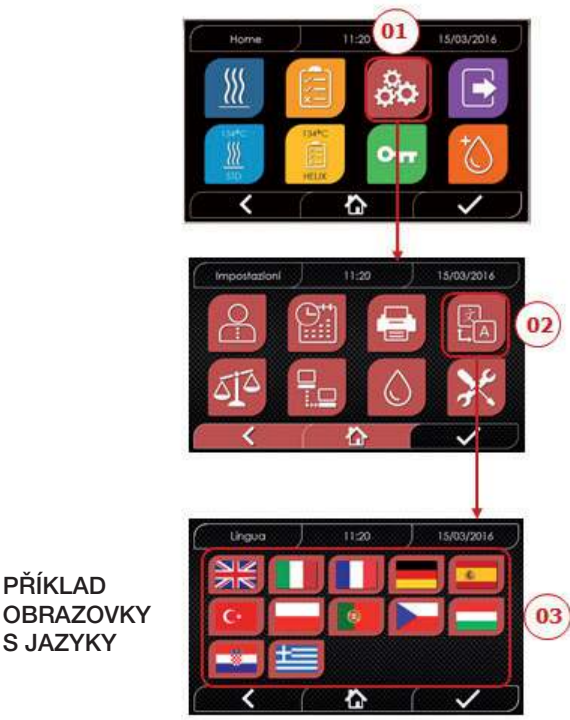

- - 01 Zvolte "Nastavení". 02 Zvolte "Jazyk".
  - 03 Klikněte na požadovaný jazyk.

PŘÍKLAD

S JAZYKY

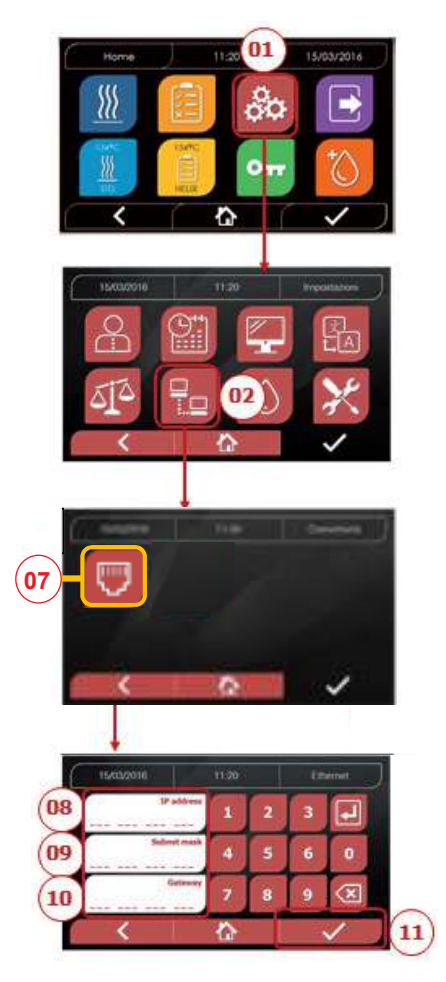

#### ETHERNET

- 01 Zvolte "Nastavení".
- 02 Zvolte "Konektivita".
- 07 Zvolte "ETHERNET". 08/09/10 Klikněte na příslušná políčka a zadejte data.
- 11 Pro uložení potvrďte.

#### 4.8.8 Hygoclave 40/Hygoclave 40 Plus - ethernetové spojení

Sterilizátory série Hygoclave 40/Hygoclave 40 Plus lze spojit s místní ethernetovou sítí pomocí speciálního kabelu, který se zapojí do příslušné zásuvky (14 – obr. 2) na zadní straně autoklávu. Pomocí počítače nebo jiného zařízení připojeného k síti (chytrého telefonu, tabletu atd.) můžete prostřednictvím internetového prohlížeče (Internet Explorer, Firefox, Chrome atd.) a při znalosti TCP-IP čísla přiřazeného sterilizátoru sledovat provozní stav přístroje a stahovat reporty o provedených cyklech.

#### KONFIGURACE ETHERNETOVÉHO SPOJENÍ

## Webový server sterilizátoru funguje výhradně se sítí s aktivním DHCP a statickou IP adresou.

Číslo zvolené jako adresa tohoto systému musí být kompatibilní s DHCP serverem lokální sítě a maskou podsítě.

Pro zjištění číselného rozsahu lokální sítě v systémech Windows můžete použít příkaz IPCONFIG v okně "Požadavek na zadání ovládacích prvků" (dostupné pod "Všechny programy – příslušenství"):

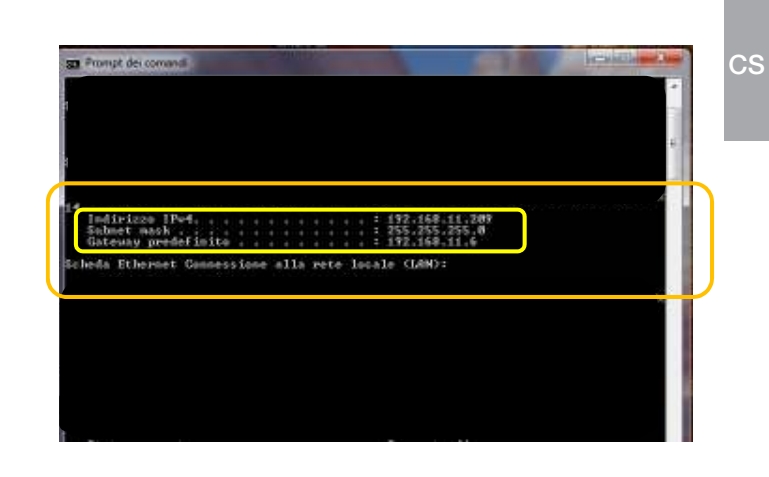

Pro správnou konfiguraci musíte IP adresu počítače přiřadit k následujícím prvkům:

- číslo lokální sítě, které je definované pomocí prvních 3 čísel IP adresy: ve výše uvedením příkladu "169.254.190.xxx";
- jako poslední číslo hodnotu, která není přiřazená k lokální síti: např. "169.254.190.158".

Úplná IP adresa sterilizátoru by tedy mohla být: 169.254.190.158

Když znáte IP adresu a masku podsítě, které je třeba přiřadit k přístroji, zadejte tyto hodnoty pomocí klávesnice na obrazovce pro nastavení parametrů ethernetu autoklávu a data uložte: Upozornění: Adresa brány není pro komunikaci ve vaší lokální síti důležitá.

Po zadání a uložení konfiguračních dat ethernetu musíte autokláv vypnout a znovu zapnout, aby webový server přístroje mohl data používat.

Na tomto místě musíte při zapnutém sterilizátoru na obrazovce

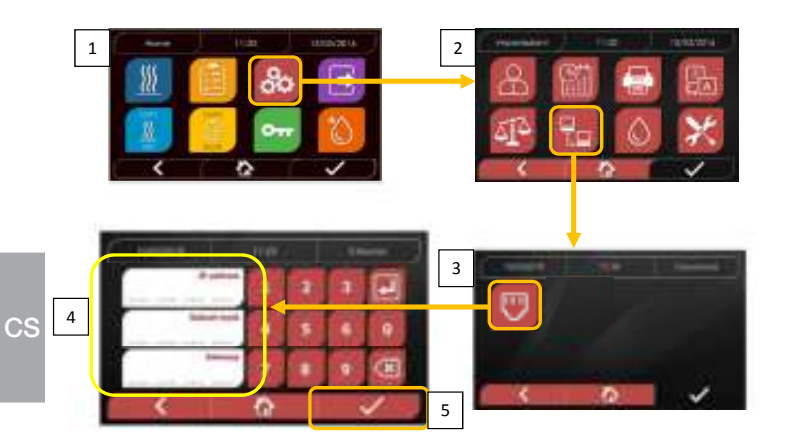

Home z počítače, který je spojený s lokální sítí nebo ethernetovým kabelem přímo s přístrojem, otevřít internetový prohlížeč (Internet Explorer, Firefox, Chrome atd.) a do políčka adresy zadat IP adresu, kterou jste předtím zadali ve sterilizátoru (v našem příkladu 169.254.190.158). Získáte tak přístup k webové stránce "Hygoclave 40 / Hygoclave 40 Plus Panel Control", na které můžete stahovat reporty cyklů provedených přístrojem **(Download)** nebo sledovat provoz **(Monitor):** 

| Still Web Server X                                            | +              |             |        |                                                   |
|---------------------------------------------------------------|----------------|-------------|--------|---------------------------------------------------|
|                                                               | © 909254390318 | - 0 0       | 4, cma | w w =                                             |
| D Forwhere III Considerate III Seconds Wet Sea (8 Stranggert) |                | 4           |        | Would a consolegel, persent to have a alter secon |
|                                                               |                |             |        |                                                   |
|                                                               |                | DENTAL      |        |                                                   |
|                                                               |                |             |        |                                                   |
|                                                               | Ovlá           | ádací panel |        |                                                   |
|                                                               |                |             |        |                                                   |
|                                                               | Gownland       | Manflot     |        |                                                   |
|                                                               |                |             |        |                                                   |

Stránka pro stahování reportů Hygoclave 40 / Hygoclave 40 Plus

Ovládací panel Hygoclave 40 / Hygoclave 40 Plus

| SKT Web Server        | × +                                   |              | 120.00 |
|-----------------------|---------------------------------------|--------------|--------|
| + - C 0               | C 202254.000358                       | - @ & 9, Cma | NO B   |
| @ huveau @ Concession | en (@ Neccels live Sea - @ 58 regard) |              |        |
|                       |                                       |              |        |

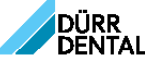

Stránka pro stahování reportů

|                | Hame           |              | Referat       |               |
|----------------|----------------|--------------|---------------|---------------|
| TAVIA60202     | EAV002200.FD2E | 14/100231258 | KANOGZSZ, POŁ | LAVIDARE 2500 |
| 1AVIESDO/PDF   | CAMODALEDE     | LAVIDSSQ.PCP | EAMSIND, FDF  | AAADDOOD FOR  |
| FAVD0500.PDF   | EAV00506.NDF   | LANGER LIGE  | EAVORAGE FOR  | CACODOR/POR   |
| SACIRIALIS POP | EAV00227.FDF   | EAVERODUCKS  | EAVOID01.EDE  | fAV010001107  |
| LAWRIDGA PDY   | KAGOROAJEDE    | 8AC01005.508 | EACENSOLFUP   | EAC01007.201  |
| SACIDIDELEDE   | LACONCEPTOR    | EACODOCLEDY  |               |               |

Rebean

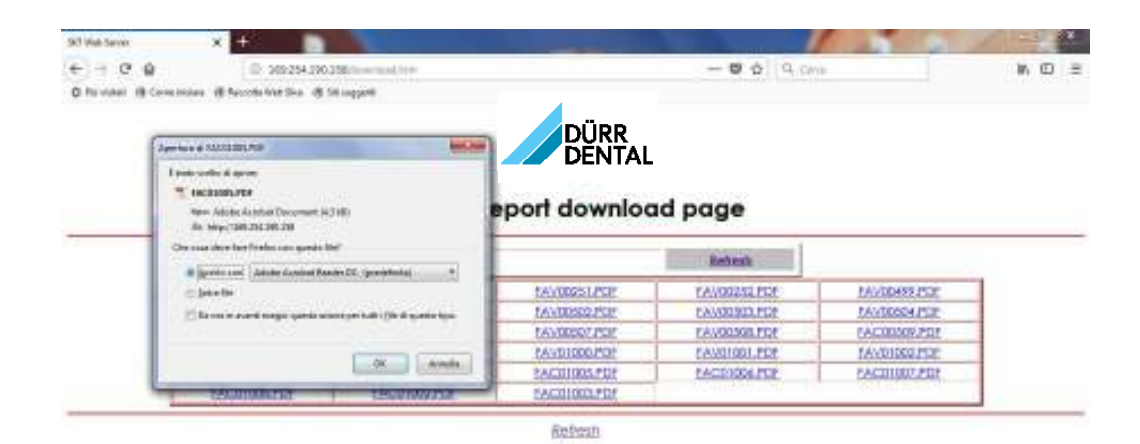

Stránka pro sledování Hygoclave 40 / Hygoclave 40 Plus

| Stilleterm X                | +                                |                                  | E ALIG          |         |
|-----------------------------|----------------------------------|----------------------------------|-----------------|---------|
| C forvatel (§ Concession (§ | Records Mat Skall (\$ 18 region) |                                  |                 | 1 N W 2 |
|                             | Stránk                           | DÜRR<br>DENTAL<br>a pro sledován | í               |         |
|                             | Bane                             | 17                               | Bebesh          |         |
|                             | Uter                             |                                  |                 | 1       |
|                             | System status                    | Vacuum fast                      |                 |         |
|                             | Program                          | Vocuum Test                      | Ti              |         |
|                             | System phase                     | Viscoum                          |                 |         |
|                             | Total cycle time                 | 90000:27                         | Nitumencia      |         |
|                             | Expected time to end             | 00:16:00                         | Talk provincial |         |
|                             |                                  | Progress                         |                 | -       |
|                             |                                  |                                  |                 |         |
|                             | Chamber temperature              | 25.28                            | rc .            |         |
|                             | Chamber pressure                 | 94.241                           | k/a             |         |

#### 4.9 Výstup dat

#### USB

- 01 Zvolte menu "Výstup dat".
- 02 Stiskněte symbol USB.
- 03 Zapojte USB flash disk a počkejte, dokud nebude
- rozpoznán. 04 Zvolte počet přenášených cyklů.
- 05 Potvrďte a počkejte, dokud se přenos nedokončí.

#### TISK

- 01 Zvolte menu "Výstup dat".
- 06 Stiskněte symbol TISKÁRNY. 07/08/09 Zvolte druh požadovaného tisku
- (etiketa, štítek, čárový kód)-
- Zvolte počet štítků/čárových kódů, které se mají vytisknout.
- 11. Potvrďte tisk.

#### INFORMACE

- 01 Zvolte menu "Výstup dat".
- 05 Stiskněte symbol INFORMACE.

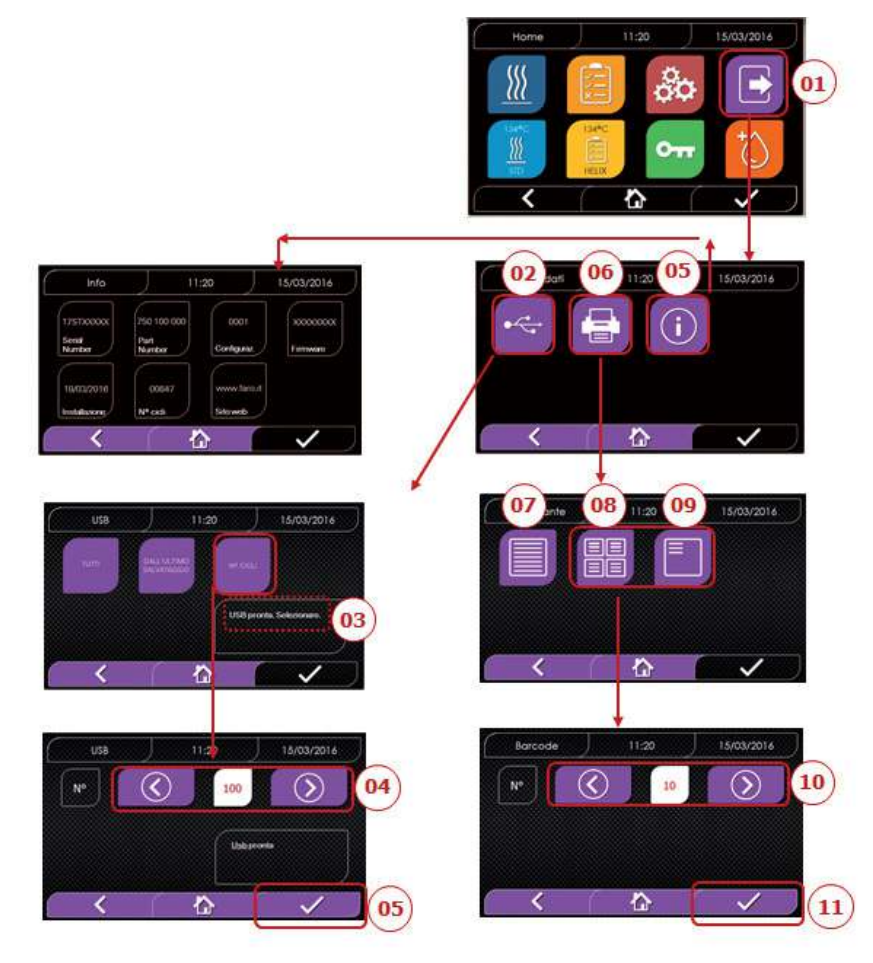

### PŘÍKLAD VÝTISKU

DÜRR DENTAL SE Höpfigheimer Str. 17, 74321 Bietigheim-Bissingen Telefon +49 07142 705 0

Firmware

Verze firmwaru

Serial Number aa m STN xxx nnnnnn

Water Quality Hodnota vodivosti

Program

134 Standard

#### Start

Datum Čas Press Time Temp (kPa) (°C) (hh:mm:ss) Pre-heating Tlak Teplota

Čas

CS

#### Fractional Vacuum Čas Tlak Teplota Čas Tlak Teplota np = xxxČas Tlak Teplota Čas Tlak Teplota np = xxx Čas Tlak Teplota Čas Tlak Teplota np = xxx Equilibration Čas Tlak Teplota Čas Tlak Teplota Sterilization Čas Tlak Teplota

... .... Čas Tlak Teplota Pmax = .... Pmin = ... Tmax = .... Tmin = np = Discharge Čas Tlak Teplota Drv Čas Tlak Teplota npv = vvvPressure Balance Čas Tlak Teplota End Datum Čas

## ок

Cycle Number

Čas

aaaaa/bbbbb (ccccc)

Uživatel

Administrátor (jméno a příjmení)

Podpis

\_\_\_\_\_ Validační protokol

Dávka OK nebo se nezdařila Šarže OK nebo se nezdařila Vsázka OK nebo se nezdařila – Žádná vsázka (jméno a příjmení) Administrátor

Podpis

aaa = rok; m = měsíc; xxx = model; nnnnnn = pořadové číslo

Název programu

Hodnoty na konci fáze předehřátí

Hodnoty při dosažení 1. limitu vakua Hodnoty při dosažení limitu tlaku np = xxx počet impulzů vstřikovacího čerpadla Hodnoty při dosažení 2. limitu vakua Hodnoty při dosažení limitu tlaku np = xxx počet impulzů vstřikovacího čerpadla Hodnoty při dosažení 3. limitu vakua Hodnoty při dosažení limitu tlaku np = xxx počet impulzů vstřikovacího čerpadla

Hodnoty tlaku každých xx sekund (xx rovná se 10 s nebo 15 s nebo 30 s nebo 60 s)

Konečné hodnoty maximální a minimální hodnoty během celé sterilizace

Počet impulzů vstřikovacího čerpadla během sterilizace a doby vyrovnávání

Hodnoty na konci fáze

Hodnoty na konci fáze npv = yyy počet impulzů vakua

Hodnoty na konci fáze

Celková doba cvklu

aaaaa = počet úspěšně dokončených cyklů bbbbb = počet započatých cyklů (celkem) ccccc = počet započatých cyklů specifického cyklu

Jméno uživatele, když je aktivní správa uživatele

Údaje pro potvrzení šarže, vsázky a indikátoru. Tyto údaje jsou k dispozici pouze tehdy, pokud uživatel aktivoval validační protokol pro cyklus

Jméno uživatele, který potvrdil údaje cyklu (pokud byl aktivován validační protokol pro cyklus).

### 5 Řádná údržba

#### 5.1 Všeobecná tabulka

|                                                    | Frekvence |          |            |             |  |
|----------------------------------------------------|-----------|----------|------------|-------------|--|
| Pracovni kroky                                     | Denně     | Měsíčně  | Čtvrtletně | Ročně       |  |
|                                                    | 5 cyklů   | 50 cyklů | 500 cyklů  | 1 000 cyklů |  |
| Čištění těsnění průzoru                            | ٠         |          |            |             |  |
| Čištění okraje komory (oblast<br>upevnění těsnění) | •         |          |            |             |  |
| Čištění průzoru                                    |           | ٠        |            |             |  |
| Čištění komory a příslušenství                     |           | ٠        |            |             |  |
| Čištění předního panelu                            |           | •        |            |             |  |
| Čištění bočních stěn a horní stěny                 | •         |          |            |             |  |
| Čištění filtru komory                              |           | •        |            |             |  |
| Čištění prachového filtru (pokud je k dispozici)   |           | •        |            |             |  |
| Čištění šroubu a závitové vložky                   |           | •        |            |             |  |
| Mazání šroubu a závitové vložky                    |           | ٠        |            |             |  |
| Čištění zásobníku čisté vody                       |           |          | •          |             |  |
| Výměna bakteriologického filtru                    |           |          | •          |             |  |
| Výměna těsnění průzoru                             |           |          |            | •           |  |

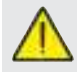

Před čištěním povrchů se ujistěte, že jsou studené.

#### 5.1.1 Čištění sterilizační komory a vnitřních součástí

Používejte měkký hadr namočený ve vodě, aby nedošlo k poškození ochranné povrchové úpravy komory. Omyjte dostatečným množstvím vody a nakonec osušte. Hadr případně navlhčete bílým jablečným octem, abyste omezili tvorbu vodního kamene.

V každém případě doporučujeme provádět čištění komory, jen pokud je to nezbytně nutné. Pokud se usazuje vodní kámen, musí se ihned zjistit příčina. Tvorba bílých skvrn na dně komory ukazuje na používání vody s nesprávnou kvalitou nebo vlastnostmi, které neodpovídají požadovaným vlastnostem.

#### 5.1.2 Čištění průzoru

Používejte měkký hadr namočený ve vodě, abyste zabránili poškození ochranné povrchové úpravy průzoru. Omyjte dostatečným množstvím vody a nakonec osušte. Při čištění NEPOUŽÍVEJTE kovové drátěnky nebo abrazivní čisticí prostředky. Jejich používání může způsobit poškození povrchu průzoru.

#### 5.1.3 Čištění předního vnějšího panelu

Používejte měkký hadr napuštěný lihem a dbejte na to, aby se nedostal do vnitřních částí autoklávu. Je přísně zakázáno používat čisticí prostředky s trichlorethylenem, benzenem, ředidly nebo rozpouštědly. Při čištění NEPOUŽÍVEJTE kovové drátěnky nebo abrazivní čisticí prostředky.

#### 5.1.4 Čištění těsnění průzoru

Těsnění čistěte měkkým hadrem namočeným ve vodě nebo bílém octu, abyste odstranili vodní kámen. Při použití octa se musí těsnění dostatečně opláchnout.

Tento postup se musí provádět, aby se odstranily nečistoty, které mohou způsobit pokles tlaku ve sterilizační komoře a případné prasknutí těsnění.

#### 5.1.5 Čištění filtru v komoře

- Vyjměte z komory držák podnosů s podnosy.
- Filtr opláchněte dostatečným množstvím vody.
- Filtr "A" znovu nasad'te do dna komory a zašroubujte ho.
   Pokud výsledek čištění není uspokojivý, obraťte se na technický zákaznický servis společnosti Dürr Dental.

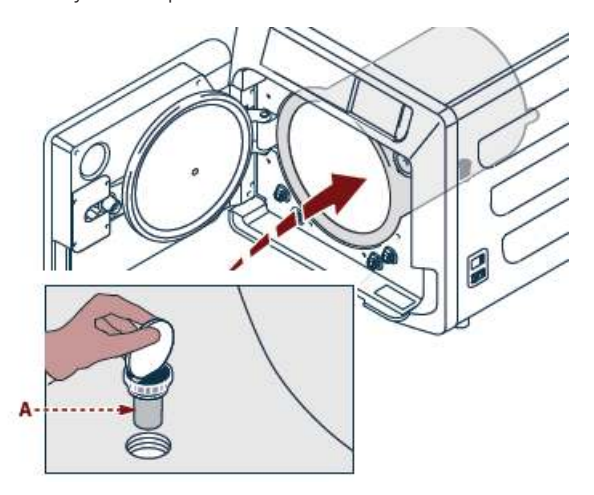

#### 5.1.6 Výměna bakteriologického filtru nebo filtru Bio-X

Otevřete dvířka autoklávu.

Vyšroubujte filtr (2 obr. 1) a otočte páčku proti směru hodinových ručiček.

Zašroubujte nový filtr po směru hodinových ručiček a dbejte přitom na to, aby byl zašroubovaný správně.

#### 5.1.7 Výměna těsnění průzoru

Musí provést odborný technik.

#### 5.1.8 Čištění prachového filtru (pokud je k dispozici)

Na spodní straně autoklávu vytáhněte prachový filtr (19 obr. 1), opláchněte ho dostatečným množstvím vody a před opětovným nasazením ho osušte.

#### 5.1.9 Mazání a čištění šroubu a závitové vložky

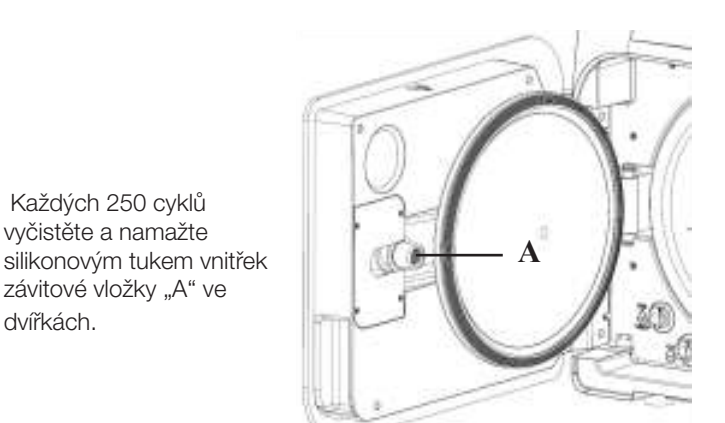

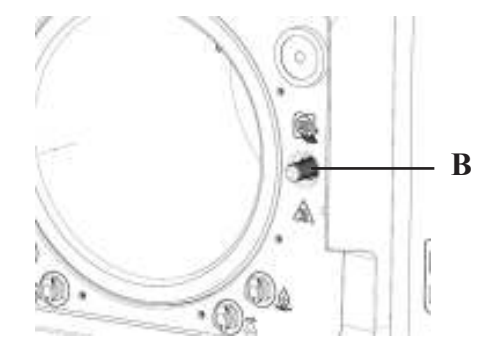

Vlhkým hadrem vyčistěte šroub "B".

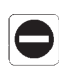

C.S

Je zakázáno používat kyselinu chlorovodíkovou a čisticí prostředky s obsahem chloru pro čištění jakékoli součásti autoklávu.

#### 5.1.10 Čištění zásobníku čisté vody

Musí provést odborný technik.

#### 5.2 Roční údržba

Po každých 1 000 cyklech, nebo po roce od instalace se zobrazí hlášení připomínající nutnost provedení údržby.

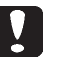

Roční údržbu smí provádět pouze kvalifikovaný technik společnosti DÜRR DENTAL, který je součástí sítě technického servisu společnosti DÜRR DENTAL. Údržba zahrnuje: výměnu, čištění a kontrolu součástí, jak je uvedeno v příslušné tabulce. Práce jsou předem stanovené a zahrnují následující:

#### Výměna:

- Těsnění průzoru
- Bakteriologický filtr nebo filtr Bio-X
- Filtr komory - Vodní filtr
- Výměna sady membrány vakuového čerpadla (v případě potřeby)

#### Kontrola:

- Kontrola bezpečnostního ventilu
- Kontrola unikajícího proudu
- Kontrola trubek: Výkon trubek zůstává zachovaný až do fyzického poškození, které

zhoršuje jejich funkčnost, výměna se smí provádět pouze za použití náhradních dílů DÜRR DENTAL.

Po dokončení prací vám technik vystaví certifikát o provedené roční údržbě autoklávu. Aby platila záruka na přístroj, musí se dodržovat intervaly předepsané v této příručce a v přílohách a smí se používat výhradně ORIGINÁLNÍ NÁHRADNÍ DÍLY.

#### 5.3 Pravidelné kontroly účinnosti procesu a bezpečnosti

|                                 | Frekvence               |       |       |                   |  |  |
|---------------------------------|-------------------------|-------|-------|-------------------|--|--|
| Pracovni kroky                  | Před prvním<br>použitím | Denně | Ročně | Každé dva<br>roky |  |  |
| Zkouška vakua EN 17665          |                         | ٠     |       |                   |  |  |
| Bowie-Dickova zkouška EN 17665  |                         | •     |       |                   |  |  |
| Helix zkouška EN 17665          |                         | •     |       |                   |  |  |
| Neporušenost ochranného vodiče  |                         |       |       | ٠                 |  |  |
| Zkouška izolace                 |                         |       |       | •                 |  |  |
| Unikající proud u krytu         |                         |       |       | ٠                 |  |  |
| První validace EN 17665         | •                       |       |       |                   |  |  |
| Periodická validace EN 17665    |                         |       | •     |                   |  |  |
| Kontrola bezpečnostního ventilu |                         |       | •     |                   |  |  |

Než budete provádět výše uvedené činnosti, musíte vždy vypnout hlavní vypínač (5 obr. 1) a zkontrolovat, zda je komora studená.

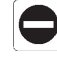

Je zakázáno používat kyselinu chlorovodíkovou a čisticí prostředky s obsahem chloru pro čištění jakékoli součásti autoklávu.

### 6 Návod na řešení problémů

### 6.1 Chybové kódy

| Kód    | Zpráva                                              | Popis                                                                             | Postup pro<br>resetování |
|--------|-----------------------------------------------------|-----------------------------------------------------------------------------------|--------------------------|
| ER 001 | Časový limit zavření dvířek<br>Zavřete dvířka znovu | Překročení času pro zavření dvířek                                                | B                        |
| ER 002 | Spínač dvířek                                       | Chybový stav spínače dvířek                                                       | В                        |
| ER 003 | Časový limit odblokování dvířek                     | Překročení času pro odblokování dvířek                                            | В                        |
| ER 004 | Časový limit otevření dvířek                        | Překročení času pro otevření dvířek                                               | В                        |
| ER 006 | Nesprávná kvalita vody                              | Vodivost vody je vyšší než 30 uS/cm                                               | В                        |
| ER 007 | Nečekaný stav plováku zásobníku vody                | Nečekaný stav plováku zásobníku vody                                              | В                        |
| ER 100 | Časový limit vakua při fázi předehřátí              | Překročení času pro fázi vakua při předehřátí                                     | А                        |
| ER 101 | Časový limit nárůstu tlaku při fázi předehřátí      | Překročení času pro fázi nárůstu tlaku při předehřátí                             | А                        |
| ER 110 | Časový limit tlaku vakua                            | Překročení času pro dosažení tlaku vakua                                          | А                        |
| ER 120 | Časový limit výstupního tlaku                       | Překročení času pro dosažení termodynamického výstupního tlaku                    | A                        |
| ER 121 | Rozdíl tlaku                                        | Nárůst tlaku je menší než stanovený parametr                                      | А                        |
| ER 130 | Časový limit vypouštění                             | Překročení času pro vypouštění tlaku                                              | А                        |
| ER 140 | Časový limit sterilizačního tlaku                   | Překročení času pro dosažení sterilizačního tlaku                                 | А                        |
| ER 141 | Rozdíl tlaku                                        | Nárůst tlaku je menší než stanovený parametr                                      | А                        |
| ER 150 | Vysoká teplota komory                               | Teplota komory je vyšší než horní hranice sterilizace                             | А                        |
| ER 151 | Nízká teplota komory                                | Teplota komory je nižší než horní hranice sterilizace                             | А                        |
| ER 152 | Vysoká teoretická teplota                           | Teoretická teplota je vyšší než horní hranice sterilizace                         | А                        |
| ER 153 | Nízká teoretická teplota                            | Teoretická teplota je nižší než horní hranice sterilizace                         | А                        |
| ER 154 | Rozdíl teploty                                      | Rozdíl mezi teplotou komory a teoretickou teplotou je vyšší než přípustná hranice | А                        |
| ER 160 | Závěrečné vypuštění                                 | Překročení času pro závěrečné vypuštění                                           | А                        |
| ER 170 | Blokování vzduchového ventilu                       | Změřený tlak je nižší než stanovený parametr pro fázi sušení                      | А                        |
| ER 180 | Časový limit vyrovnání                              | Překročení času pro vyrovnání tlaku                                               | А                        |
| ER 200 | Časový limit zkoušky vakua                          | Překročení času pro dosažení tlaku vakua při zkoušce vakua                        | А                        |
| ER 201 | Zkouška vakua: první fáze                           | Nedodržení parametrů při první fázi zkoušky vakua                                 | А                        |
| ER 202 | Zkouška vakua: druhá fáze                           | Nedodržení parametrů při druhé fázi zkoušky vakua                                 | А                        |
| ER 203 | Zkouška vakua: teplota                              | Nedodržení limitů teploty při zkoušce vakua                                       | А                        |
| ER 204 | Zkouška vakua: vyrovnání                            | Nezdařilo se vyrovnání tlaku při zkoušce vakua                                    | А                        |
| ER 310 | Časový limit dosažení limitu tlaku vakua            | Překročena doba pro dosažení limitu vakua při zkoušce                             | A                        |
| ER 340 | Časový limit nárůstu zkušebního tlaku               | Překročena doba pro dosažení limitu vakua při zkoušce                             | А                        |
| ER 341 | Rozdíl tlaku                                        | Rozdíl tlaku                                                                      | А                        |
| ER 342 | Otevření bezpečnostního ventilu                     | Při provádění zkoušky se otevřel bezpečnostní ventil                              | А                        |
| ER 355 | Časový limit provedení zkoušky                      | Překročena doba pro provedení zkoušky                                             | А                        |
| ER 360 | Časový limit vypuštění na konci                     | Překročena doba pro vypuštění tlaku                                               | А                        |
| ER 370 | Blokování vzduchového ventilu při sušení            | Zjištěn nižší tlak než stanovený parametr pro sušení při zkoušce                  | A                        |
| ER 380 | Časový limit vyrovnání tlaku                        | Překročena doba pro vyrovnání tlaku při provádění zkoušky                         | Α                        |

#### 6.2 Alarmové kódy

| Kód    | Zpráva                                             | Popis                                                               | Postup pro<br>resetování |
|--------|----------------------------------------------------|---------------------------------------------------------------------|--------------------------|
| AL 001 | Stisknutý reset                                    | Stisknuté tlačítko reset                                            | A/B                      |
| AL 002 | Celkový výpadek                                    | Došlo k celkovému výpadku                                           | A/B                      |
| AL 003 | Časový limit plnění vody                           | Překročení času pro plnění zásobníku čisté vody                     | A                        |
| AL 100 | Závada sondy komory                                | Porucha okruhu odečítání sondy komory                               | A                        |
| AL 101 | Závada sondy generátoru                            | Porucha okruhu odečítání sondy generátoru                           | A                        |
| AL 102 | Závada pásové sondy                                | Porucha okruhu odečítání pásové sondy                               | A                        |
| AL 103 | Převodník tlaku                                    | Porucha převodníku tlaku                                            | A                        |
| AL 104 | Mikrospínač dvířek                                 | Nečekané Otevření mikrospínače dvířek                               | A                        |
| AL 105 | Bezpečnostní mikrospínač                           | Nečekané Otevření bezpečnostního mikrospínače                       | A                        |
| AL 200 | Bezpečnostní vypnutí komory                        | Překročena bezpečná teplota komory                                  | A                        |
| AL 201 | Bezpečnostní vypnutí generátoru                    | Překročena bezpečná teplota generátoru                              | А                        |
| AL 202 | Bezpečnostní vypnutí pásu                          | Překročena bezpečná teplota pásu                                    | А                        |
| AL 203 | Porucha bezpečnostního ventilu                     | Překročen maximální limit tlaku pro zásah bezpečnostního ventilu    | А                        |
| AL 300 | Chyba hardwaru<br>Spusťte systém znovu             | Neprobíhá synchronizace řízení AC nabíjení a Kontroly kmitočtu sítě | A                        |
| AL 301 | Napětí řízení ventilu                              | Chybí napětí řízení ventilu pro zásah PTC                           | A                        |
| AL 302 | Chyba kmitočtu elektrické sítě                     | Kmitočet elektrické sítě < 45 Hz nebo > 65 Hz                       | А                        |
| AL 303 | Zásah kontrolního mechanismu                       | Zablokované provedení programu                                      | A                        |
| AL 304 | Chyba při komunikaci s CPU<br>Spusťte systém znovu | Porucha komunikace mezi základní deskou a deskou CPU                | A                        |
| AL 305 | Chyba hardwaru                                     | Porucha hardwaru na základní desce                                  | A                        |
| AL 306 | Chyba hardwaru                                     | Porucha hardwaru na základní desce                                  | А                        |
| AL 307 | Chyba hardwaru                                     | Porucha hardwaru na základní desce                                  | А                        |
| AL 308 | Chyba hardwaru                                     | Porucha hardwaru na základní desce                                  | А                        |
| AL 309 | Chyba hardwaru                                     | Porucha hardwaru na základní desce                                  | А                        |
| AL 310 | Chyba hardwaru                                     | Porucha hardwaru na základní desce                                  | А                        |
| AL 311 | Chyba hardwaru                                     | Proces nebyl správně dokončený – softwarová chyba                   | А                        |
| AL 401 | Chyba generátoru                                   | Porucha generátoru                                                  | А                        |
| AL 402 | Chyba pásu                                         | Porucha pásu                                                        | A                        |

#### 6.3 Hlášení

| Kód    | Fáze                                                     | Zpráva                                                           |  |  |
|--------|----------------------------------------------------------|------------------------------------------------------------------|--|--|
| Msg001 | Pohotovostní režim nebo spuštění cyklu                   | Prázdný zásobník čisté vody                                      |  |  |
| Msg002 | Pohotovostní režim nebo spuštění cyklu                   | Plný zásobník použité vody                                       |  |  |
| Msg003 | Zadání PINu                                              | Nesprávný PIN                                                    |  |  |
| Msg004 | Plnění vody                                              | Nesprávná kvalita vody                                           |  |  |
| Msg005 | Spuštění cyklu                                           | Otevřená dvířka                                                  |  |  |
| Msg008 | Spuštění zkoušky vakua                                   | Teplota komory překročila limit                                  |  |  |
| Msg009 | Zapnutí přístroje                                        | Nesouhlasí sériové číslo CPU a MB                                |  |  |
| Msg010 | Zapnutí přístroje                                        | Namažte motorový systém dvířek                                   |  |  |
| Msg011 | Zapnutí přístroje                                        | Vyměňte filtr Bio-X                                              |  |  |
| Msg012 | Zapnutí přístroje                                        | Proveďte údržbu                                                  |  |  |
| Msg013 | Datum není správné                                       | Datum systému není správné – zkontrolujte                        |  |  |
| Msg014 | Proveďte zkoušku vakua                                   | Proved'te zkoušku vakua                                          |  |  |
| Msg016 | PIN je příliš krátký                                     | PIN je příliš krátký                                             |  |  |
| Msg017 | Duplicitní PIN                                           | PIN již existuje                                                 |  |  |
| Msg018 | Verze firmwaru MB není kompatibilní s verzí firmwaru CPU | Verze firmwaru není kompatibilní – kontaktujte zákaznický servis |  |  |

#### 6.4 Postup pro resetování

#### Postup resetování "A"

Při "probíhajícím" cyklu se resetování provádí stisknutím potvrzujícího symbolu na obrazovce bezpečného stavu a poté stisknutím symbolu Home pro návrat na úvodní obrazovku.

#### Postup resetování "B"

Resetování se provádí stisknutím potvrzujícího symbolu na obrazovce bezpečného stavu.

UPOZORNĚNÍ Při poruchách, které mají negativní vliv na provedení sterilizačních/zkušebních cyklů, se na obrazovce Home symboly pro zvolení cyklů deaktivují.

#### 6.5 Řešení problémů

| Kód    | Možná příčina                                                                                     | Možné řešení                                                                                                    |
|--------|---------------------------------------------------------------------------------------------------|----------------------------------------------------------------------------------------------------|
| ER 001 | Nesprávná funkce motorového systému pro zavírání/Otevírání dvířek.                                |                                                                                                    |
| ER 002 | Nesprávná funkce motorového systému pro<br>zavírání/Otevírání dvířek.                             | Resetujte přístroj.<br>Zopakujte postup zavření dvířek.                                                                                                    |
| ER 003 | Nesprávná funkce motorového systému pro<br>zavírání/Otevírání dvířek.                             | Pokud problém přetrvává i nadále, kontaktujte zákaznický servis.                                                                                                    |
| ER 004 | Nesprávná funkce motorového systému pro<br>zavírání/Otevírání dvířek.                             |                                                                                                    |
| ER 006 | Kvalita vody je špatná.                                                                           | Resetujte přístroj.<br>Špatná kvalita vody: Vyměňte vodu v zásobníku čisté vody za vodu s<br>lepší kvalitou.<br>Pokud problém přetrvává i nadále, kontaktujte zákaznický servis.                                                                           |
| ER 007 | Nečekaný stav plováku zásobníku vody.                                                             | Resetujte přístroj. Zkontrolujte stav plováku v zásobníku. Pokud problém<br>přetrvává i nadále, kontaktujte zákaznický servis.                                                                                                    |
| ER 100 | Ztráta ve vodním okruhu přístroje nebo<br>funkční porucha vakuového čerpadla.                     | Resetujte přístroj. Zkontrolujte polohu a čistotu těsnění dvířek, poté program zopakujte. Pokud problém přetrvává i nadále, kontaktujte zákaznický servis.                                                                                                 |
| ER 101 | Ztráta ve vodním okruhu čerpadla.                                                                 | Resetujte přístroj. Zkontrolujte:<br>a) polohu a čistotu těsnění dvířek;<br>b) zda je v zásobníku čisté vody voda;<br>c) množství vložené v komoře.<br>Poté zvolený program zopakujte.<br>Pokud problém přetrvává i nadále, kontaktujte zákaznický servis. |
| ER 110 | Ztráta ve vodním okruhu přístroje nebo<br>funkční porucha vakuového čerpadla.                     | Resetujte přístroj. Zkontrolujte:<br>a) polohu a čistotu těsnění dvířek;<br>b) polohu a čistotu vnitřního filtru komory.<br>Poté zvolený program zopakujte.<br>Pokud problém přetrvává i nadále, kontaktujte zákaznický servis.                            |
| ER 120 | Ztráta ve vodním okruhu přístroje nebo<br>funkční porucha vstřikovacího čerpadla vody.            | Resetujte přístroj. Zkontrolujte:<br>a) polohu a čistotu těsnění dvířek;                                                                                                    |
| ER 121 | Ztráta ve vodním okruhu přístroje nebo<br>funkční porucha vstřikovacího čerpadla vody.            | c) zda je v zasobiliku čisle vodý voda;<br>c) množství vložené v komoře.<br>Poté zvolený program zopakujte.<br>Pokud problém přetrvává i nadále, kontaktujte zákaznický servis.                                                                            |
| ER 130 | Funkční porucha vypouštěcího systému přístroje.                                                   | Resetujte přístroj.<br>Zkontrolujte množství vložené v komoře a zvolený program zopakujte.<br>Pokud problém přetrvává i nadále, kontaktujte zákaznický servis.                                                                                             |
| ER 140 | Ztráta ve vodním okruhu přístroje nebo<br>funkční porucha vstřikovacího čerpadla vody.            | Resetujte přístroj. Zkontrolujte:<br>a) polohu a čistotu těsnění dvířek;                                                                                                    |
| ER 141 | Ztráta ve vodním okruhu přístroje nebo<br>funkční porucha vstřikovacího čerpadla vody.            | b) zda je v zasobniku čiste vody voda;<br>c) množství vložené v komoře.<br>Poté zvolený program zopakujte.<br>Pokud problém přetrvává i nadále, kontaktujte zákaznický servis.                                                                             |
| ER 150 | Funkční porucha ve vypouštěcím systému<br>přístroje nebo chyba při plnění komory.                 | Resetujte přístroj. Zkontrolujte:<br>a) polohu držáku podnosů a polohy podnosů v komoře;<br>b) množství vložené v komoře.<br>Poté zvolený program zopakujte.<br>Pokud problém přetrvává i nadále, kontaktujte zákaznický servis.                           |
| ER 151 | Funkční porucha v systému pro dodržování podmínek<br>sterilizace nebo chyba při plnění<br>komory. | Resetujte přístroj. Zkontrolujte:<br>a) polohu a čistotu těsnění dvířek;<br>b) zda je v zásobníku čisté vody voda;<br>c) množství vložené v komoře.<br>Poté zvolený program zopakujte.<br>Pokud problém přetrvává i nadále, kontaktujte zákaznický servis. |

|    | Kód    | Možná příčina                                                                         | Možné řešení                                                                                                    |  |  |
|----|--------|---------------------------------------------------------------------------------------|----------------------------------------------------------------------------------------------------|--|--|
|    | ER 152 | Funkční porucha systému pro dodržování/kontrolu<br>podmínek sterilizace.              | Resetujte přístroj. Zkontrolujte:<br>a) zda je v zásobníku čisté vody voda;                                                                                                    |  |  |
|    | ER 153 | Funkční porucha systému pro dodržování/kontrolu podmínek sterilizace.                 | b) množství vložené v komoře.<br>Poté zvolený program zopakujte.<br>Pokud problém přetrvává i nadále, kontaktujte zákaznický servis.                                                                                                    |  |  |
|    | ER 154 | Funkční porucha systému pro dodržování/kontrolu<br>podmínek sterilizace.              | Resetujte přístroj. Zkontrolujte:<br>a) polohu držáku podnosů a polohy podnosů v komoře;<br>b) zda je v zásobníku čisté vody voda;<br>c) množství vložené v komoře.<br>Poté zvolený program zopakujte.<br>Pokud problém přetrvává i nadále, kontaktujte zákaznický servis.     |  |  |
|    | ER 160 | Funkční porucha vypouštěcího systému přístroje.                                       | Resetujte přístroj. Zkontrolujte množství vložené v komoře a poté zvolený program zopakujte.<br>Pokud problém přetrvává i nadále, kontaktujte zákaznický servis.                                                                                                    |  |  |
|    | ER 170 | Funkční porucha sušicího systému přístroje.                                           | Resetujte přístroj.<br>Zkontrolujte množství vložené v komoře a stav filtru Bio-X. Poté zvolený                                                                                                    |  |  |
|    | ER 180 | Funkční porucha systému vyrovnávání tlaku přístroje.                                  | program zopakujte.<br>Pokud problém přetrvává i nadále, kontaktujte zákaznický servis.                                                                                                    |  |  |
|    | ER 200 | Únik ve vodním okruhu přístroje nebo funkční porucha<br>vakuového čerpadla.           | Resetujte přístroj. Zkontrolujte:<br>a) polohu a čistotu těsnění dvířek;<br>b) polohu a čistotu vnitřního filtru komory.<br>Poté zvolený program zopakujte.<br>Pokud problém přetrvává i nadále, kontaktujte zákaznický servis.                                                |  |  |
|    | ER 201 | Únik ve vodním okruhu přístroje.                                                      | Resetujte přístroj. Zkontrolujte polohu a čistotu těsnění dvířek, poté program zopakujte. Pokud problém přetrvává i nadále, kontaktujte                                                                                                    |  |  |
| ļ  | ER 202 | Únik ve vodním okruhu přístroje.                                                      | zákaznický servis.                                                                                                    |  |  |
|    | ER 203 | Při provedení zkoušky vakua není v komoře správná<br>teplota prostředí.               | Resetujte přístroj. Zopakujte test vakua, abyste se ujistili, že komora má teplotu prostředí. Pokud problém přetrvává i nadále, kontaktujte zákaznický servis.                                                                                                    |  |  |
|    | ER 204 | Funkční porucha systému vyrovnávání tlaku přístroje.                                  | Resetujte přístroj.<br>Zopakujte zvolený program.<br>Pokud problém přetrvává i nadále, kontaktujte zákaznický servis.                                                                                                    |  |  |
|    | ER 310 | Netěsnost ve vodním okruhu přístroje nebo provozní<br>porucha vakuového čerpadla.     | Resetujte přístroj. Zkontrolujte následující:<br>a) umístění a čistotu těsnění průzoru;<br>b) umístění a čistotu vnitřního filtru komory.<br>Poté zvolený program zopakujte.<br>Pokud problém přetrvává i nadále, kontaktujte zákaznický servis.                               |  |  |
|    | ER 340 | Netěsnost ve vodním okruhu přístroje nebo provozní<br>porucha vstřikovacího čerpadla. | Resetujte přístroj. Zkontrolujte následující:<br>a) umístění a čistotu těsnění průzoru;<br>b) zda je v zásobníku čisté vody voda;                                                                                                    |  |  |
|    | ER 341 | Netěsnost ve vodním okruhu přístroje nebo provozní porucha vstřikovacího čerpadla.    | c) mnozství vlozené v kornore.<br>Poté zvolený program zopakujte. Pokud problém přetrvává i nadále,<br>kontaktujte zákaznický servis.                                                                                                    |  |  |
|    | ER 342 | Při provádění zkoušky došlo k otevření<br>bezpečnostního ventilu.                     | Bezpečnostní ventil vyměňte.                                                                                                    |  |  |
|    | ER 355 | Byl překročen časový limit pro provedení zkoušky.                                     | Zkontrolujte stav bezpečnostního ventilu a v případě potřeby ho vymě                                                                                                    |  |  |
|    | ER 360 | Provozní porucha vypouštěcího systému přístroje.                                      | Resetujte přístroj. Zkontrolujte množství vložené v komoře a poté zvolený program zopakujte.<br>Pokud problém přetrvává i nadále, kontaktujte zákaznický servis.                                                                                                    |  |  |
|    | ER 370 | Provozní porucha sušicího systému přístroje.                                          | Resetujte přístroj. Zkontrolujte množství vložené v komoře a stav filtru<br>Bio-X.                                                                                                    |  |  |
| EI | ER 380 | Provozní porucha systému vyrovnávání tlaku přístroje.                                 | Poté zvolený program zopakujte.<br>Pokud problém přetrvává i nadále, kontaktujte zákaznický servis.                                                                                                    |  |  |
|    | AL 001 | Stisknuté tlačítko reset.                                                             | Resetujte přístroj.                                                                                                    |  |  |
|    | AL 002 | Došlo k celkovému výpadku.                                                            | Resetujte přístroj. Zkontrolujte:<br>a) správné zapojení síťového kabelu;<br>b) přivádění síťového napětí do přístroje.<br>Poté zvolený program zopakujte.<br>Pokud problém přetrvává i nadále, kontaktujte zákaznický servis.                                                 |  |  |
|    | AL 003 | Funkční porucha systému plnění vody do zásobníku<br>čisté vody.                       | Resetujte přístroj. Zkontrolujte polohu a správné připojení trubky pro<br>plnění vody a poté zvolený proces zopakujte.<br>Pokud problém přetrvává i nadále, kontaktujte zákaznický servis.<br>Pokud voda vytéká ze zadní přepadové přípojky, kontaktujte zákaznický<br>servis. |  |  |
|    | AL 100 | Funkční porucha okruhu odečítání sondy komory.                                        | Resetujte přístroj.                                                                                                    |  |  |
|    | AL 101 | Funkční porucha okruhu odečítání sondy generátoru.                                    | Zopakujte zvoleny program.<br>Pokud problém přetrvává i nadále, kontaktujte zákaznický servis.                                                                                                    |  |  |
|    | AL 102 | Funkční porucha okruhu odečítání pásové sondy.                                        |                                                                                                    |  |  |

| Kód              | Možná příčina                                                      | Možné řešení                                                     |  |  |  |
|------------------|--------------------------------------------------------------------|------------------------------------------------------------------|--|--|--|
| AL 103           | Funkční porucha okruhu odečítání převodníku tlaku.                 |                                                                  |  |  |  |
| AL 104           | Nesprávná funkce kontrolního systému zavírání/Otevírání dvířek.    |                                                                  |  |  |  |
| AL 105           | Nesprávná funkce kontrolního systému<br>zavírání/Otevírání dvířek. | Resetujte přístroj.<br>Zopakujte zvolený program                 |  |  |  |
| AL 200           | Funkční porucha systému kontroly teploty.                          | Pokud problém přetrvává i nadále, kontaktujte zákaznický servis. |  |  |  |
| AL 201           | Funkční porucha systému kontroly teploty.                          |                                                                  |  |  |  |
| AL 202           | Funkční porucha systému kontroly teploty.                          |                                                                  |  |  |  |
| AL 203           | Funkční porucha systému kontroly tlaku.                            | Resetujte přístroj.<br>Kontaktujte technický servis.             |  |  |  |
| AL 300           | Funkční porucha elektronického systému.                            |                                                                  |  |  |  |
| AL 301           | Funkční porucha elektronického systému.                            |                                                                  |  |  |  |
| AL 302           | Funkční porucha elektronického systému.                            |                                                                  |  |  |  |
| AL 303           | Funkční porucha elektronického systému.                            |                                                                  |  |  |  |
| AL 304           | Funkční porucha elektronického systému.                            |                                                                  |  |  |  |
| AL 305           | Funkční porucha elektronického systému.                            |                                                                  |  |  |  |
| AL 306           | Funkční porucha elektronického systému.                            | Resetujte přístroj.                                              |  |  |  |
| AL 307           | Funkční porucha elektronického systému.                            | Pokud problém přetrvává i nadále, kontaktujte zákaznický servis. |  |  |  |
| AL 308           | Funkční porucha elektronického systému.                            |                                                                  |  |  |  |
| AL 309<br>AL 310 | Funkční porucha elektronického systému.                            |                                                                  |  |  |  |
|                  | Funkční porucha elektronického systému.                            |                                                                  |  |  |  |
| AL 311           | Funkční porucha elektronického systému.                            |                                                                  |  |  |  |
| AL 401           | Funkční porucha generátoru.                                        |                                                                  |  |  |  |
| AL 402           | Funkční porucha pásu.                                              |                                                                  |  |  |  |

#### 6.6 Hlášení

| Kód    | Fáze                                      | Hlášení                                                        | Možné řešení                                                                                            |  |
|--------|-------------------------------------------|----------------------------------------------------------------|----------------------------------------------------------------------------------------------------|--|
| Msg001 | Pohotovostní režim nebo<br>spuštění cyklu | Prázdný zásobník čisté vody                                    | Naplňte zásobník čisté vody.                                                                            |  |
| Msg002 | Pohotovostní režim nebo<br>spuštění cyklu | Plný zásobník použité vody                                     | Vyprázdněte zásobník použité vody.                                                                      |  |
| Msg003 | Zadání PINu                               | Nesprávný PIN                                                  | Zadejte správný PIN.                                                                                    |  |
| Msg004 | Plnění vody                               | Nesprávná kvalita vody                                         | Vyměňte vodu v zásobníku čisté vody za vodu s lepší kvalitou.                                           |  |
| Msg005 | Spuštění cyklu                            | Otevřená dvířka                                                | Zavřete dvířka.                                                                                         |  |
| Msg008 | Spuštění zkoušky vakua                    | Teplota komory překročila limit                                | Zkoušku vakua zopakujte, jakmile teplota komory dosáhne<br>t přípustné hodnoty (45 °C).                 |  |
| Msg009 | Zapnutí přístroje                         | Nesouhlasí sériové číslo<br>v CPU a MB                         | Kontaktujte zákaznický servis Dürr Dental.                                                              |  |
| Msg010 | Zapnutí přístroje                         | Namažte motorový systém<br>dvířek                              | Namažte motorový systém podle pokynů v odstavci 5.1.9 této<br>příručky.                                 |  |
| Msg011 | Zapnutí přístroje                         | Vyměňte filtr Bio-X                                            | Vyměňte filtr Bio-X za použití originálních náhradních dílů Dürr<br>Dental.                             |  |
| Msg012 | Zapnutí přístroje                         | Proveďte údržbu                                                | Kontaktujte zákaznický servis Dürr Dental za účelem provedení<br>řádné údržby.                          |  |
| Msg013 | Zapnutí přístroje                         | Datum není správné                                             | Nastavte znovu čas/daťum přístroje.<br>Pokud problém přetrvává i nadále, kontaktujte zákaznický servis. |  |
| Msg014 | Zapnutí přístroje, spuštění<br>cyklu      | Proveďte zkoušku vakua                                         | Proveďte zkoušku vakua.                                                                                 |  |
| Msg016 | Zadání PINu                               | PIN je příliš krátký                                           | Zadejte 4místný PIN.                                                                                    |  |
| Msg017 | Zadání PINu                               | Duplicitní PIN                                                 | Zadejte správný PIN.                                                                                    |  |
| Msg018 | Zapnutí přístroje                         | Verze firmwaru MB není<br>kompatibilní s verzí firmwaru<br>CPU | Kontaktujte zákaznický servis.                                                                          |  |

### 7 Technické údaje

|                                                 | Hygoclave 40  |          | Hygoclave 40 Plus |               | us       |         |
|-------------------------------------------------|---------------|----------|-------------------|---------------|----------|---------|
| Napájecí napětí                                 | 220 V         | 230 V    | 240 V             | 220 V         | 230 V    | 240 V   |
| Kmitočet sítě                                   | 60 Hz         | 50/60 Hz | 50 Hz             | 60 Hz         | 50/60 Hz | 50 Hz   |
| Výkon                                           | 1 880 W       | 2 050 W  | 2 230 W           | 2 010 W       | 2 200 W  | 2 400 W |
| Max. odběr proudu                               | 8,5 A         | 8,9 A    | 9,3 A             | 9,1 A         | 9,6 A    | 10,0 A  |
| Jištění (6,3 x 32)                              | T12 A H 250 V |          |                   | T12 A H 250 V |          |         |
| Hladina hluku                                   | < 60 dB (A)   |          |                   |               |          |         |
| Třída ochrany před úrazem elektrickým proudem   | třída l       |          |                   |               |          |         |
| Pracovní teplota                                | 5÷40 °C       |          |                   |               |          |         |
| Objem komory                                    | cca 17 litrů  |          |                   | cca 22 litrů  |          |         |
| Užitečný objem komory                           | cca 11 litrů  |          |                   | cca 14 litrů  |          |         |
| Objem zásobníku čisté vody                      | 5,2 litru     |          |                   |               |          |         |
| Hmotnost prázdného přístroje na jednotku plochy | 202 kN/m2     |          |                   | 216 kN/m2     |          |         |
| Hmotnost plného přístroje na jednotku plochy    | 237 kN/m2     |          |                   | 251 kN/m2     |          |         |
| Hmotnost prázdného přístroje                    | 57 kg         |          |                   | 61 kg         |          |         |
| Hmotnost plného přístroje                       | 67 kg         |          |                   | 71 kg         |          |         |
| Kalibrační tlak bezpečnostního ventilu          | 2,5 bar       |          |                   | 2,5 bar       |          |         |

#### 7.1 Vlastnosti vody (destilované nebo demineralizované)

| Vodivost 20 °C | 0÷15 zelená μS/cm 15÷30 žlutá μS/cm | > 30 červená µS/cm |
|----------------|-------------------------------------|--------------------|
| Chloridy       | <2,0 mg/l                           |                    |
| pH 20 °C       | 5,0–7,0                             |                    |

#### 8 Kódy náhradních dílů

6048100022 : držadlo podnosu 6048100023 : podnos 18 l 6048100024 : podnos 23 l 6048100019 : bakteriologický filtr 6048100018 : těsnění průzoru

#### 9 Referenční tabulka

| Kód výrobce | Kód DÜRR   | Název výrobku                         |
|-------------|------------|---------------------------------------|
| 751000035   | 6048100001 | Hygoclave 40 Type B 230V 50/60Hz      |
| 751030035   | 6048100003 | Hygoclave 40 Type B 220V 60Hz         |
| 751020035   | 6048100004 | Hygoclave 40 Type B 240V 50Hz         |
| 751010035   | 6048100005 | Hygoclave 40 Type B 230V 50/60Hz CH   |
| 751031035   | 6048100006 | Hygoclave 40 Type S 220V 60Hz         |
| 751001035   | 6048100007 | Hygoclave 40 Type S 230V 50/60Hz      |
| 751021035   | 6048100008 | Hygoclave 40 Type S 240V 50Hz         |
| 751011035   | 6048100009 | Hygoclave 40 Type S 230V 50/60Hz CH   |
| 751032035   | 6048100010 | Hygoclave 40 Type B+S 220V 60Hz       |
| 751002035   | 6048100025 | Hygoclave 40 Type B+S 230V 50/60Hz    |
| 751022035   | 6048100026 | Hygoclave 40 Type B+S 240V 50Hz       |
| 751012035   | 6048100027 | Hygoclave 40 B+S 230V 50/60Hz CH      |
| 751100035   | 6048100002 | Hygoclave 40 Plus Type B 230V 50/60Hz |
| 751130035   | 6048100028 | Hygoclave 40 Plus Type B 220V 60Hz    |
| 751120035   | 6048100029 | Hygoclave 40 Plus Type B 240V 50Hz    |
| 751110035   | 6048100030 | Hygoclave 40 Plus B 230V 50/60Hz CH   |
| 751131035   | 6048100031 | Hygoclave 40 Plus Type S 220V 60Hz    |
| 751101035   | 6048100032 | Hygoclave 40 Plus Type S 230V 50/60Hz |
| 751121035   | 6048100033 | Hygoclave 40 Plus Type S 240V 50Hz    |
| 751111035   | 6048100034 | Hygoclave 40 Plus S 230V 50/60Hz CH   |
| 751132035   | 6048100035 | Hygoclave 40 Plus Type B+S 220V 60Hz  |
| 751102035   | 6048100036 | Hygoclave 40 Plus B+S 230V 50/60Hz    |
| 751122035   | 6048100037 | Hygoclave 40 Plus Type B+S 240V 50Hz  |
| 751112035   | 6048100038 | Hygoclave 40 Plus B+S 230V 50/60Hz CH |

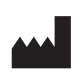

Hersteller: FARO S.p.A. Via Faro, 15 - 20876 Ornago (MB) ITALY

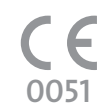

#### Vertreiber/Distributor:

DÜRR DENTAL SE Höpfigheimer Str. 17 74321 Bietigheim-Bissingen Germany Fon: +49 7142 705-0 www.duerrdental.com info@duerrdental.com

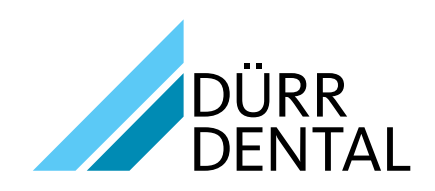